# Part Number: PT398-34150

#### Conflicts

| Do not install into Vehicles without RKE system. |
|--------------------------------------------------|
|--------------------------------------------------|

#### **Recommended Sequence of Application**

| Item # | Accessory |                        |
|--------|-----------|------------------------|
| 1      | TVIP/RES  | Any TVIP or RES system |
| 2      | XM Radio  |                        |

#### Kit Contents

| Item # | Quantity | Description              |
|--------|----------|--------------------------|
| 1      | 1        | Wire Harness             |
| 2      | 1        | RES ECU Mounting Bracket |
| 3      | 1        | RES ECU Mounting Plate   |
| 4      | 1        | Gateway ECU Bracket      |

#### Hardware Bag Contents

| Item # | Quantity | Description                    |  |  |  |
|--------|----------|--------------------------------|--|--|--|
| 1      | 1        | RES ECU                        |  |  |  |
| 2      | 1        | Gateway ECU                    |  |  |  |
| 3      | 3        | Small Foam Tape Strips (1 per) |  |  |  |
| 4      | 1        | Large Foam Tape Strips (2 per) |  |  |  |
| 5      | 25       | Wire Ties                      |  |  |  |
| 6      | 2        | M6 Flange Nut                  |  |  |  |
| 7      | 4        | Window Warning Labels          |  |  |  |
|        |          | (2 English/2 Spanish)          |  |  |  |
| 8      | 4        | Key Tags (2 English/2 Spanish) |  |  |  |
| 9      | 2        | Engine Room Warning Labels     |  |  |  |
|        |          | (1 English/1 Spanish)          |  |  |  |
| 10     | 1        | Owner's Manual                 |  |  |  |

#### Additional Items Required For Installation

| Item # | Quantity | Description                                    |  |  |  |
|--------|----------|------------------------------------------------|--|--|--|
| 1      | 1        | Hood Switch Kit (PT398-34141)                  |  |  |  |
|        |          | <b><u>NOTE</u></b> : Required for all vehicles |  |  |  |
|        |          | without Factory Alarm (See Page 5)             |  |  |  |
| 2      | 1        | Black Electrical Tape                          |  |  |  |

#### **Recommended Tools**

| Personal & Vehicle                                                                | Notes                                                                                                    |  |  |  |
|-----------------------------------------------------------------------------------|----------------------------------------------------------------------------------------------------|--|--|--|
| Protection                                                                        |                                                                                                    |  |  |  |
| Safety Glasses                                                                    |                                                                                                    |  |  |  |
| Safety Gloves                                                                     | (Optional)                                                                                                    |  |  |  |
| Vehicle Protection                                                                | Blankets, Parts Boxes, etc.                                                                                                  |  |  |  |
| Special Tools                                                                     | Notes                                                                                                    |  |  |  |
| Tape Cutting Tool                                                                 |                                                                                                    |  |  |  |
| <sup>1</sup> ⁄ <sub>4</sub> ' Drive Torque Screwdriver<br>(Req'd for Hood Switch) | Included in the TPMS Tool<br>Kit#00002-TTPWS Toyota<br>SST#00002-TTPWS-03, #0 Phillips<br>Hood Switch: 3.1 in•lbf (0.35 N•m) |  |  |  |
| <b>Installation Tools</b>                                                         | Notes                                                                                                    |  |  |  |
| Screwdriver                                                                       | #2 Phillips, Flat blade                                                                                                    |  |  |  |
| Nylon Panel Removal Tool                                                          | e.g. Panel Pry Tool #1 Toyota<br>SST # 00002-06001-01                                                                        |  |  |  |
| Side Cutters                                                                      |                                                                                                    |  |  |  |
| Torque Wrench                                                                     | Battery - 48 in•lbf (5.4 N•m),<br>Hood Latch - 71 in•lbf (8 N•m),<br>Airbag - 88.5 in•lbf (10 N•m)                           |  |  |  |
| Utility Knife                                                                     |                                                                                                    |  |  |  |
| Таре                                                                              | Clear, Electrical                                                                                                    |  |  |  |
| Socket                                                                            | 10mm, Extension                                                                                                    |  |  |  |
| Special Chemicals                                                                 | Notes                                                                                                    |  |  |  |
| Cleaner                                                                           | VDC Approved Cleaner                                                                                                    |  |  |  |
| Glass Cleaner                                                                     | Household Glass Cleaner                                                                                                    |  |  |  |

#### Legend

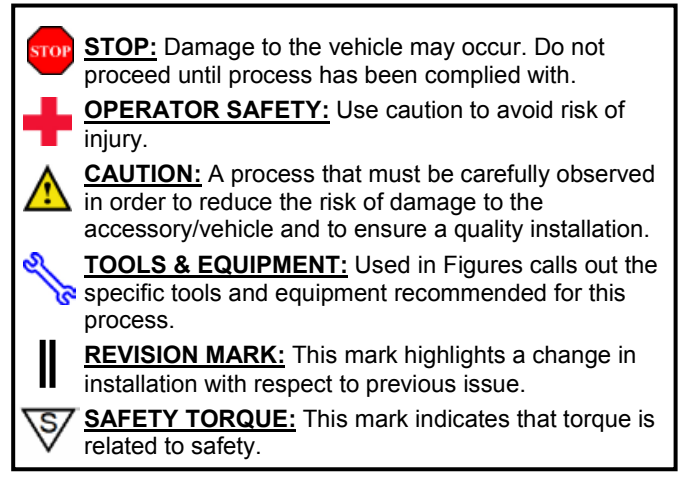

Care must be taken when installing this accessory to ensure damage does not occur to the vehicle. The installation of this accessory should follow approved guidelines to ensure a quality installation.

These guidelines can be found in the "Accessory Installation Practices" document.

This document covers such items as:

- Vehicle Protection (use of covers and blankets, cleaning chemicals, etc.)
- Safety (eye protection, rechecking torque procedure, etc.)
- Vehicle Disassembly/Reassembly (panel removal, part storage, etc.)
- Electrical Component Disassembly/Reassembly (battery disconnection, connector removal, etc.)

Please see your Toyota dealer for a copy of this document.

| Proc        | edure    | 1        | 1010                     | DNA                     |                             |          |          | 201      | . <b>т</b> -                | REN               | моте     | ENG      | INE ST | ΓART      | ER (R     | ES) |
|-------------|----------|----------|--------------------------|-------------------------|-----------------------------|----------|----------|----------|-----------------------------|-------------------|----------|----------|--------|-----------|-----------|-----|
| Description | 22P GRAY | 22P GRAY | 20P WHITE<br>for RES ECU | 8P WHITE<br>for RES ECU | 5P WHITE<br>for Gateway ECU | 3P WHITE | 8P WHITE | 8P WHITE | V4 Fuse Box<br>7.5watt (x2) | White Tape Marker | 1P WHITE | 1P WHITE | GROUND | 22P BLACK | 22P BLACK |     |
| Vehicle     | I        | I        | I                        | Ι                       | I                           | Ι        | I        | I        | I                           | I                 | I        | I        | I      | I         | I         |     |
| TVIP        | A        | В        | E                        | e                       | F                           | K        | Γ        | Μ        | u                           | 0                 | Р        | ð        | R      | S         | Τ         |     |
|             |          |          |                          |                         |                             |          |          |          |                             |                   |          |          |        |           |           |     |

2014 -

TVIP VA

ΤΟΥΟΤΑ ΤΗΝΌΡΑ

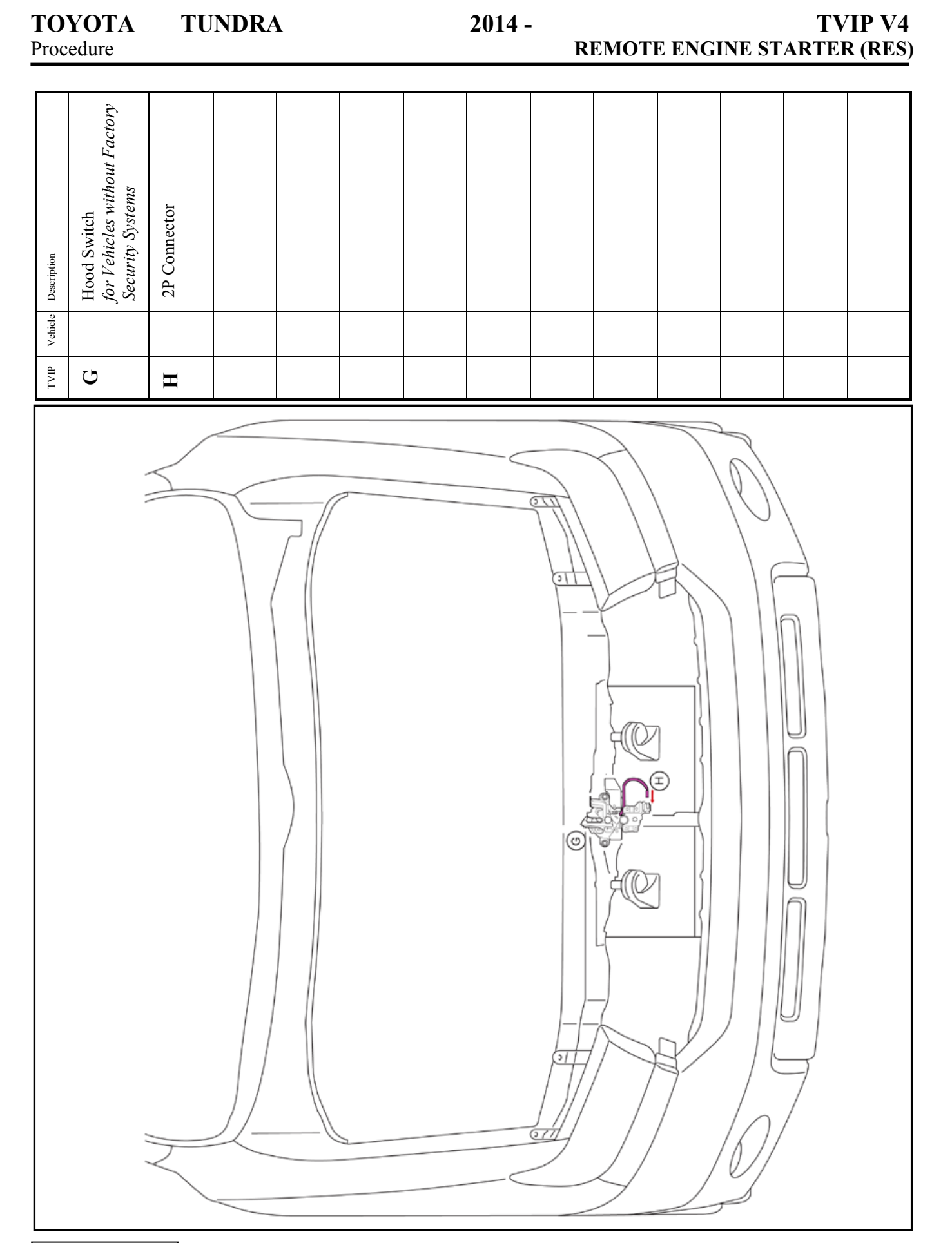

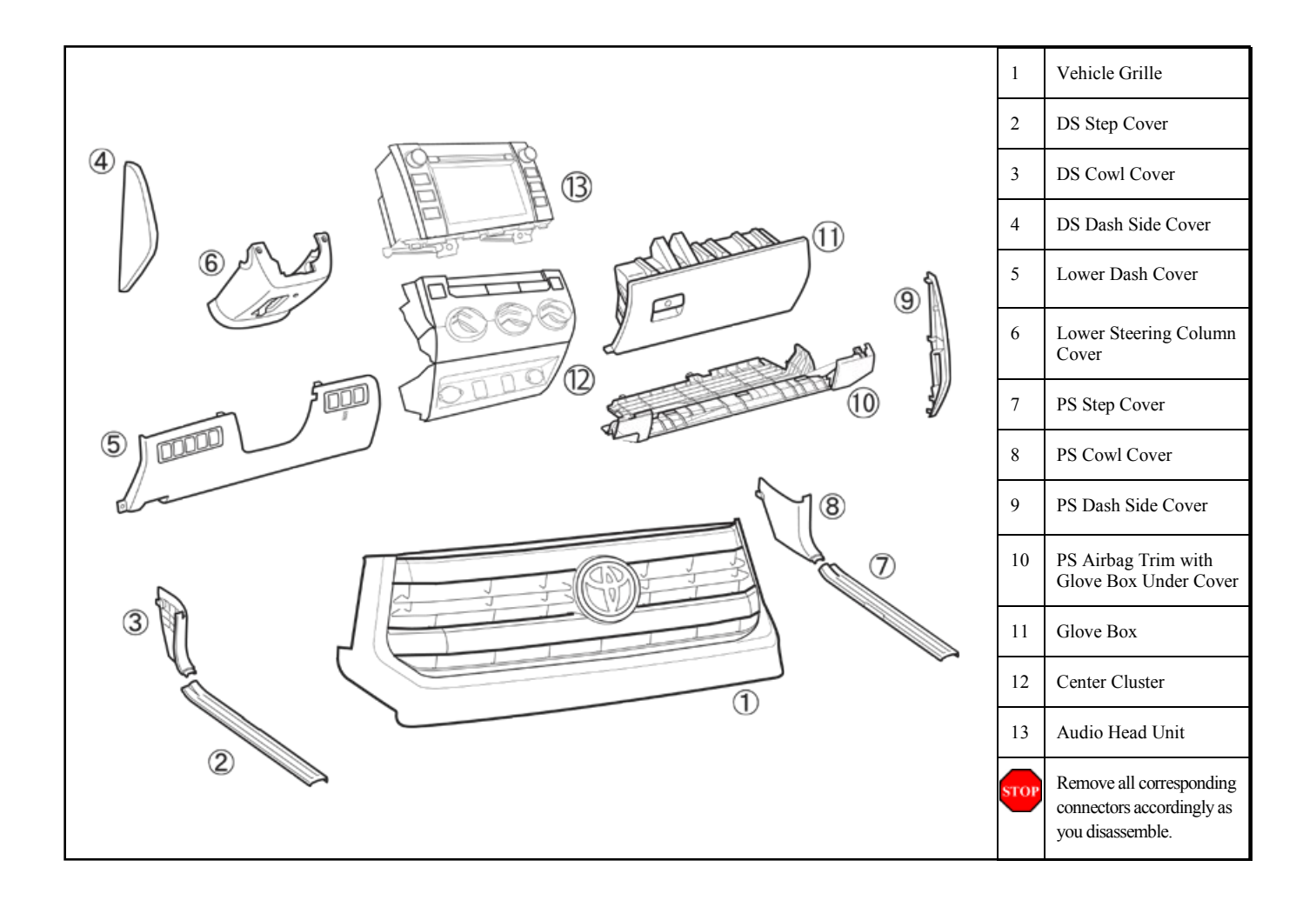

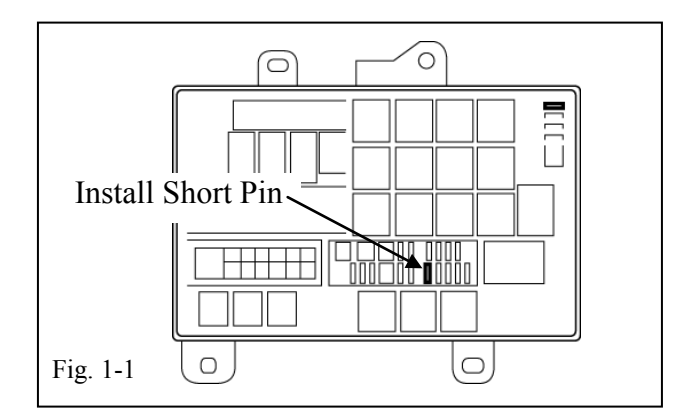

## 1. Hood Switch Confirmation.

- (a) Verify that the Short Pin is installed. (Fig. 1-1)
  - (1) If not, install now.

# Confirm the following:

Insert the Key into the ignition, then Remove the Key from the ignition. Observe the Security LED.

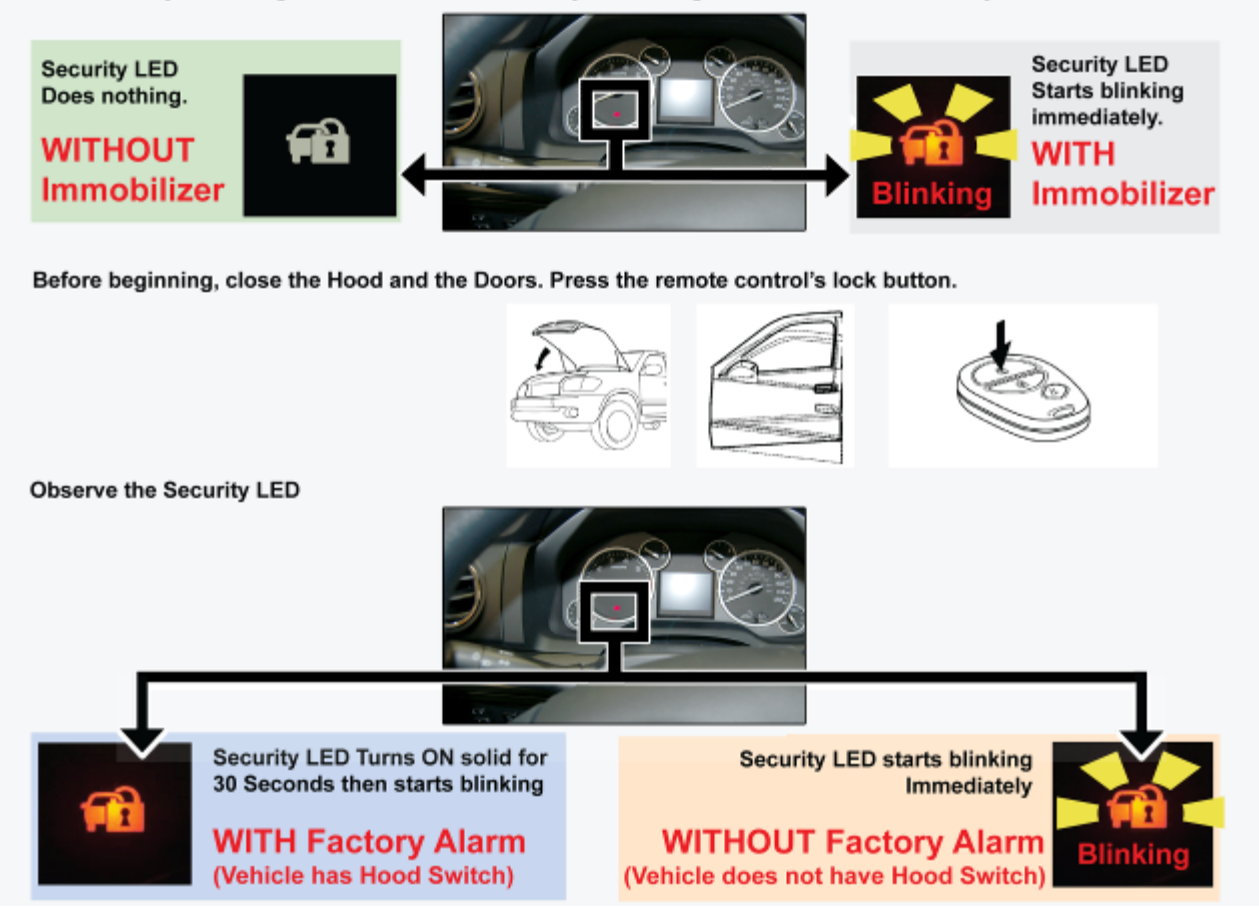

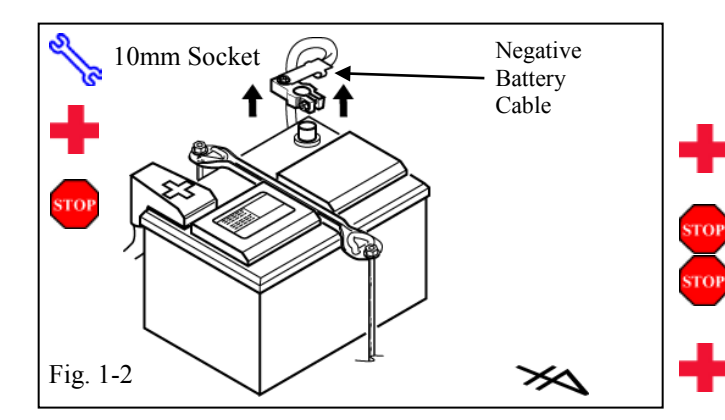

**ELECTRONIC TILT ADJUST ONLY:** Fully extend the Steering Wheel's Tilt and Telescope positions.

(b) Remove the Negative Battery Cable.

(Fig. 1-2)

- (1) Place the Vehicle in Park and set the Parking Brake before disconnecting the Battery.
- (2) Protect the Fender before starting.
- (3) Note the Battery Cable position, as it will be re-installed in the same position.

CAUTION: Do not touch the positive terminal.

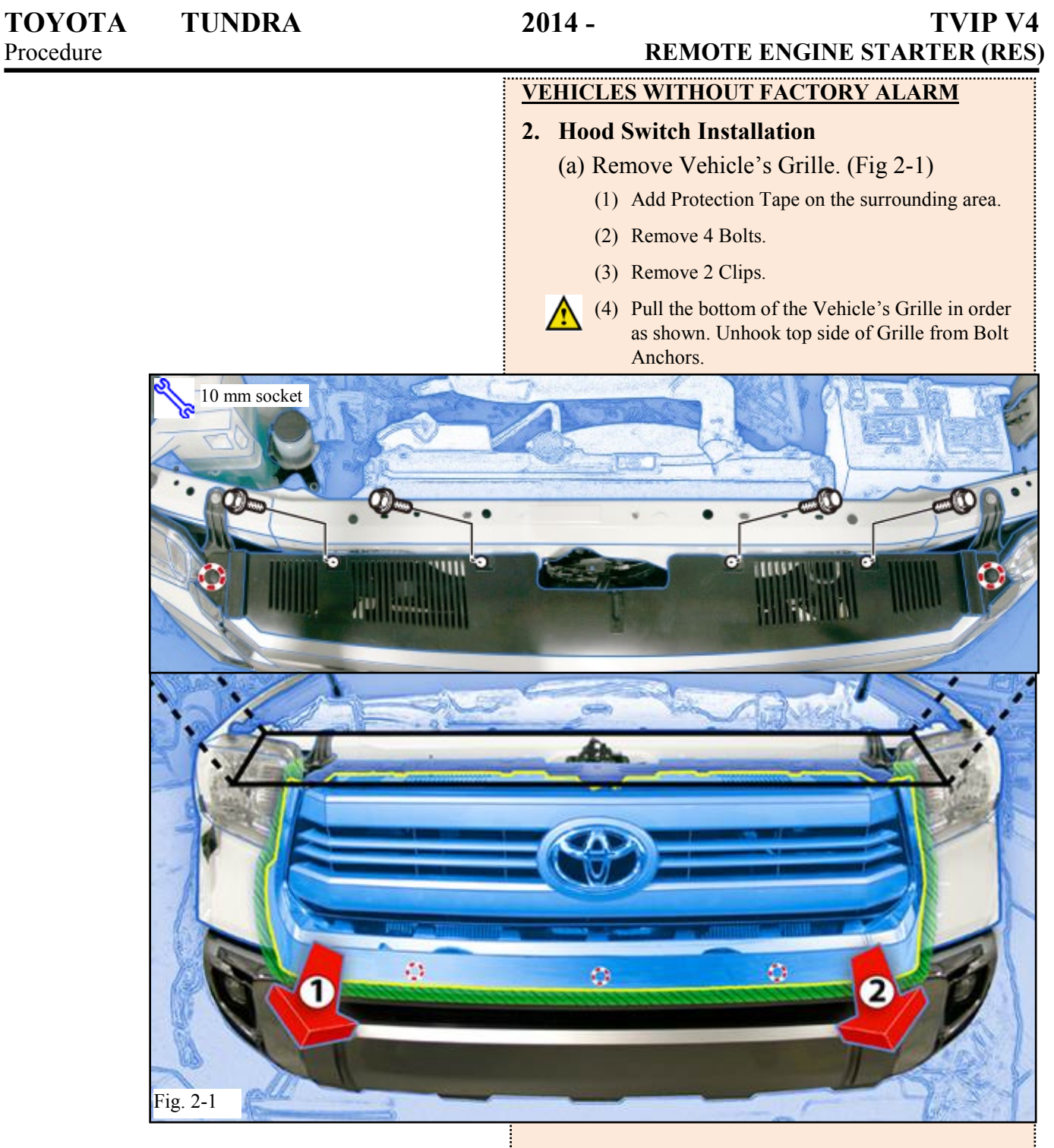

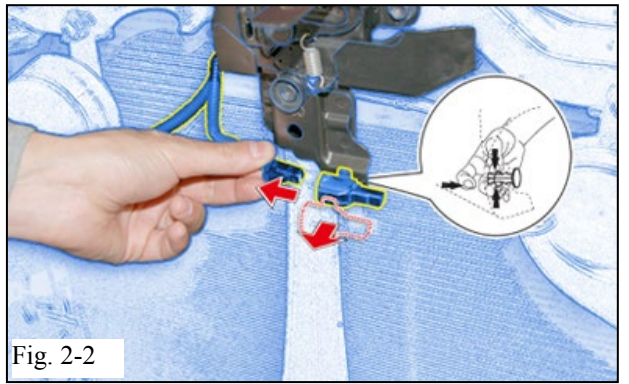

- (b) Disconnect the Vehicle's Pre-Connector from the Dummy Connector. (Fig. 2-2)
- (c) Remove and discard the Dummy Connector. (Fig. 2-2)

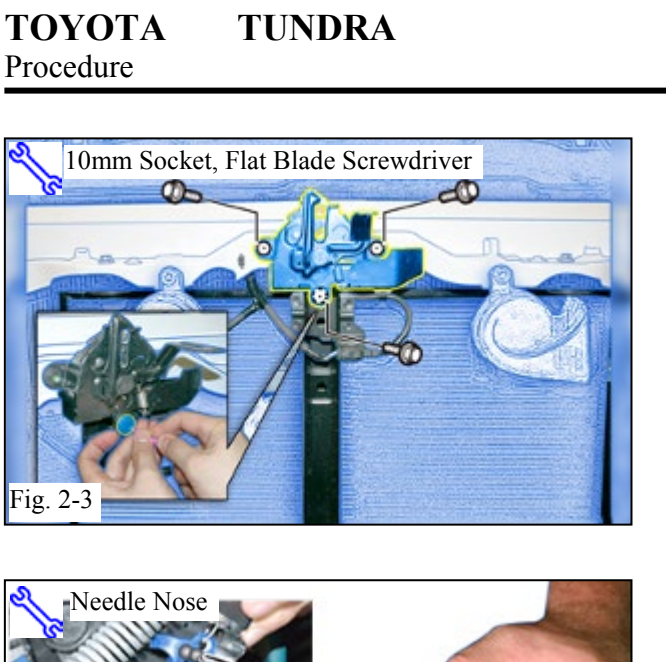

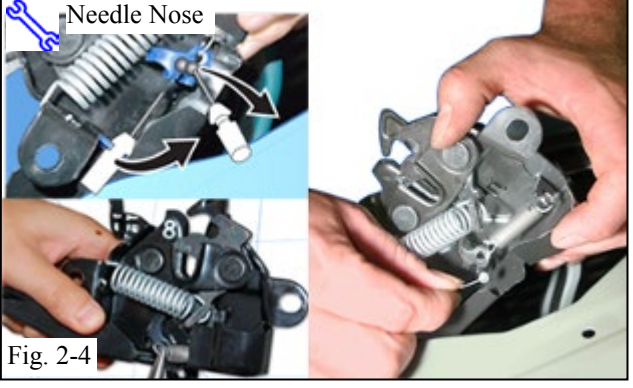

Fig. 2-3

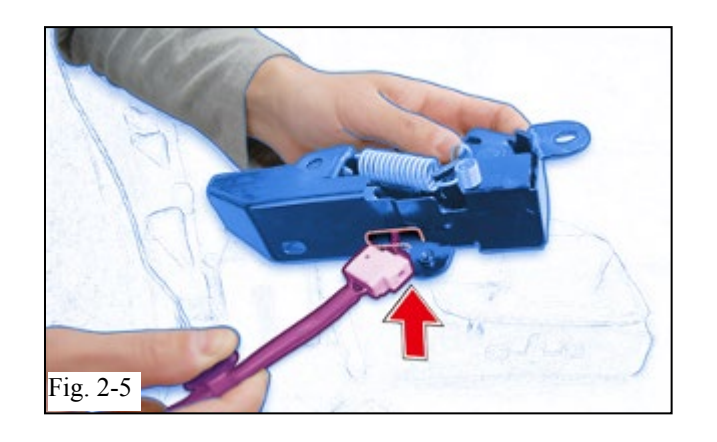

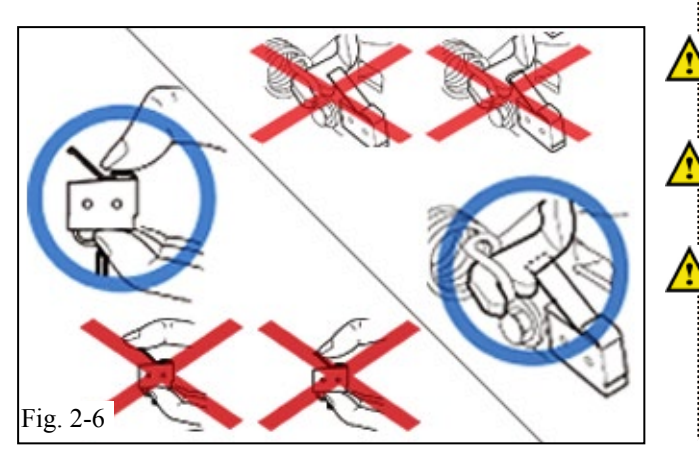

- (d) Remove 1 Bolt Cover. (Fig 2-3)
  - (1) Discard the Bolt Cover.
- (e) Remove the 3 Bolts from the Hood Latch. (Fig 2-3)
  - (1) Dislodge the Vehicle's Hood Latch Assembly.
- (f) Remove the Hood Latch Cable. (Fig. 2-4)
- (g) Release the spring from the Hood Latch. (Fig. 2-4)

(h) Insert the Hood Switch to the Hood Latch Assembly. (Fig 2-5)

Make sure to hold the Hood Switch by its sides. (Fig. 2-6)

Make sure the Hood Switch Lever is positioned properly. (Fig. 2-6)

If the Hood Switch is Broken, RES will not function. (Fig. 2-6)

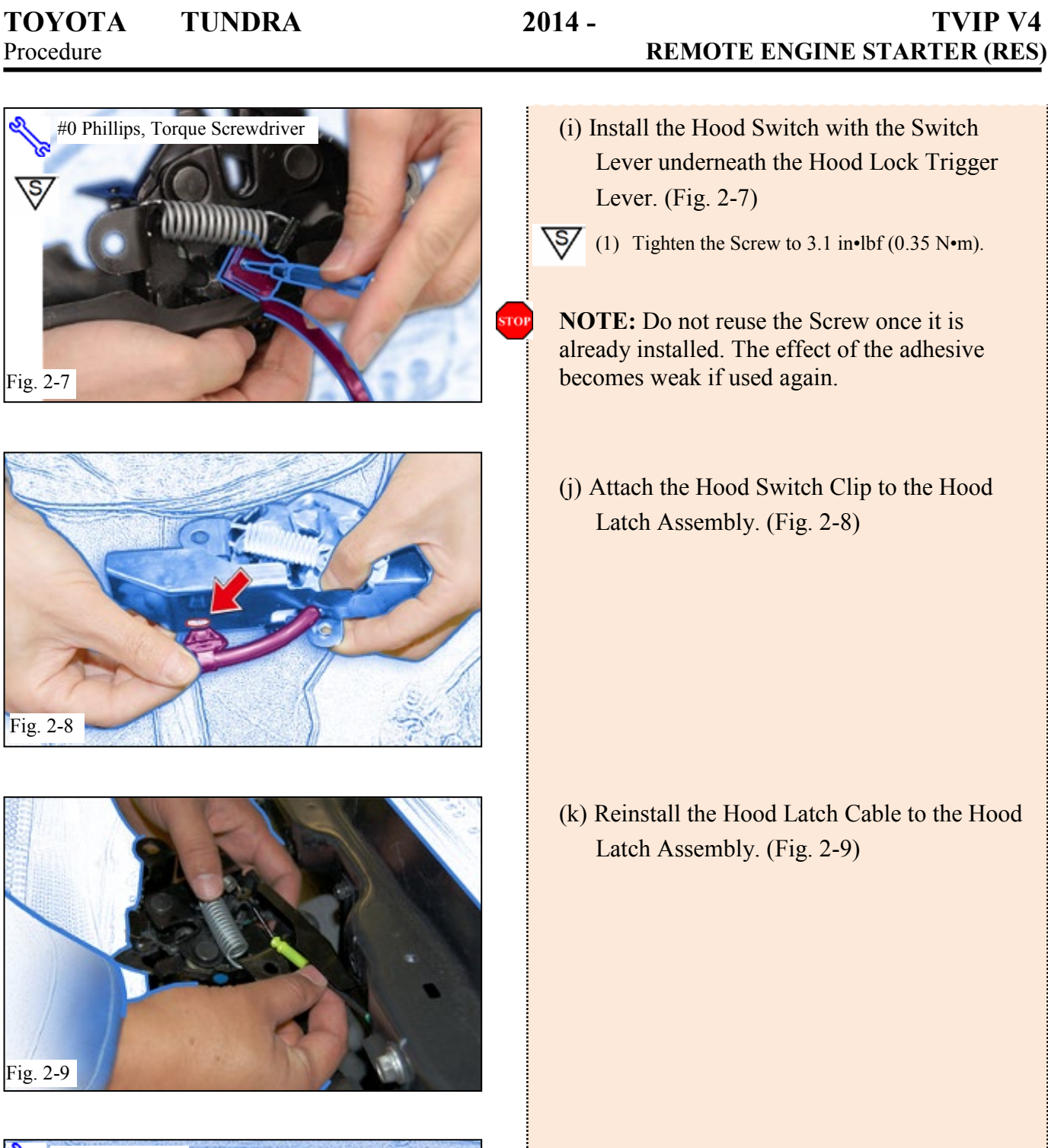

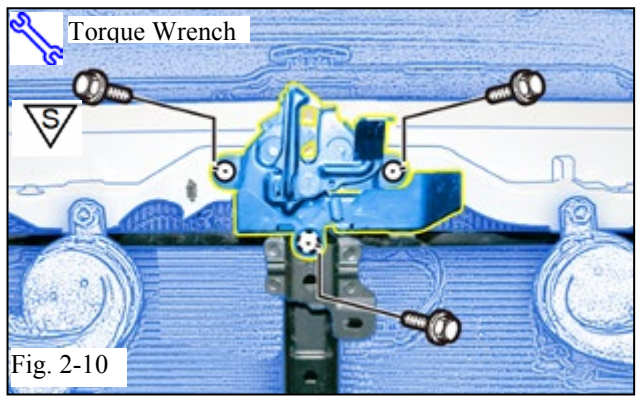

- (l) Reinstall 3 Bolts. (Fig. 2-10)
- **V**

Torque Bolts (71in•lbf) (8 N•m)
 Install the Bolt Cover supplied in the kit.

Fig. 3-3

Fig. 3-2

Nylon Panel Removal Tool

0

## TOYOTA TUNDRA Procedure

# 2014 - TVIP V4 REMOTE ENGINE STAKTEK (KES)

- (m) Connect the Hood Switch Connector to the Vehicle's Pre-Connector and attach to Vehicle. (Fig. 2-11)
- (n) Reinstall the Front Grille.
  - (1) Reinstall top edges of the Vehicle Grille.
  - (2) Snap Vehicle Grille's bottom Clips in place.

## 3. Vehicle Disassembly.

- (a) Remove the Driver's Side Step Cover. (Fig. 3-1)
  - (1) Begin by protecting the Vehicle Interior with Blankets.
- (b) Remove the Driver's Side Cowl Cover. (Fig. 3-2)
  - (1) Remove 1 nut.

(c) Remove the Driver's Dash Side Cover. (Fig. 3-3)

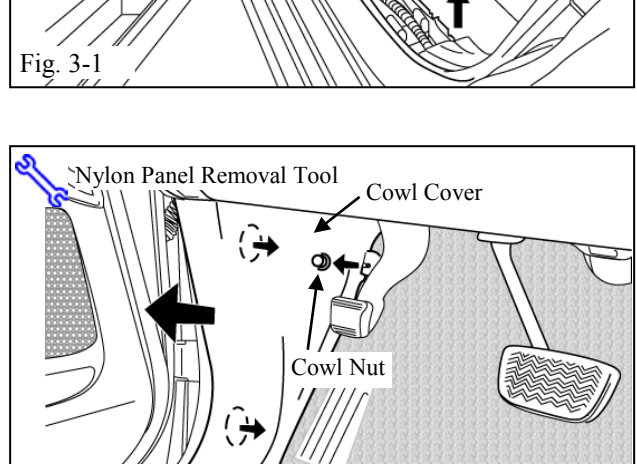

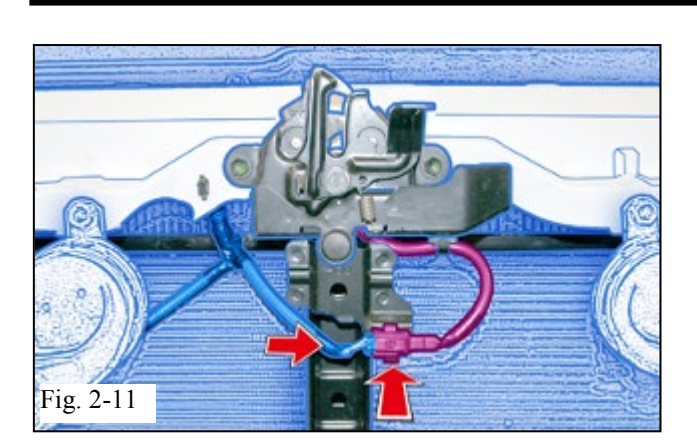

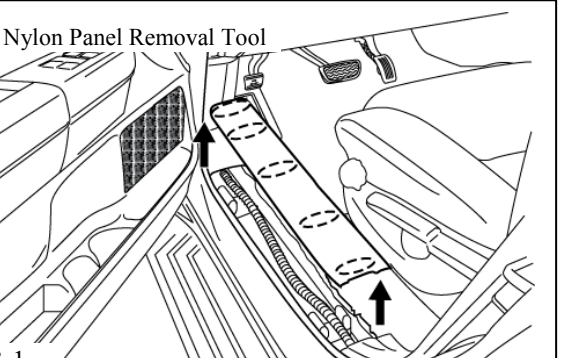

 I0 mm Socket, Extension

 I0 mm Socket, Extension

 In the second second se

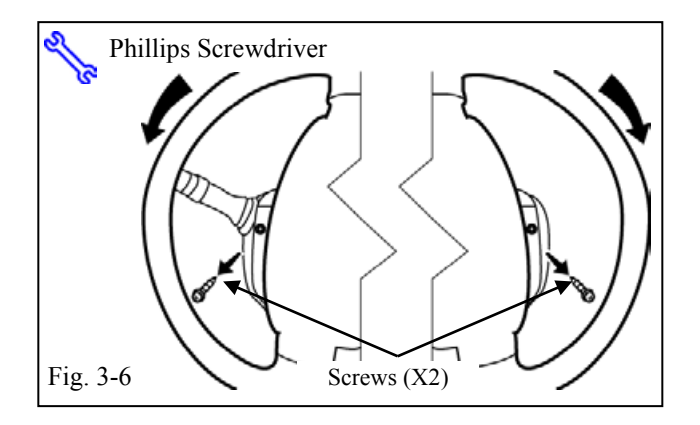

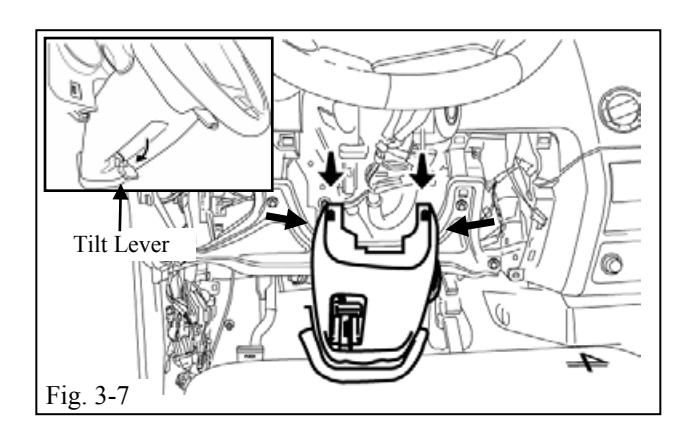

- (d) Remove Lower Dash Cover. (Fig. 3-4)
  - (1) Add Protection Tape on the corner of the Center Cluster.
  - (2) Remove 2 bolts and disconnect all connectors.
- (e) Remove hood release cable from release lever. (Fig. 3-5)
  - (1) Move cable out from hood release lever assembly.
  - (2) Move cable to the slot side of the hood release lever assembly.
  - (3) When the cable is clear of the hood release lever retaining area, move the cable towards the lever and disconnect the inner cable end from the lever.
- (f) Remove the 2 Screws that secure the Lower Steering Column Cover. (Fig. 3-6)
  - (1) Insert the key into the Ignition and turn it to "ON."
  - (2) Turn the Steering Wheel left then right to gain access to the 2 screws securing the Cover.

# FOR USE ON VEHICLES WITH MANUAL TILT ADJUST (steps g-h)

- (g) Release the Tilt Lever. (Fig. 3-7)
- (h) Press inwards on each side of the Steering Column Cover while pulling downward to remove the cover. (Fig. 3-7)

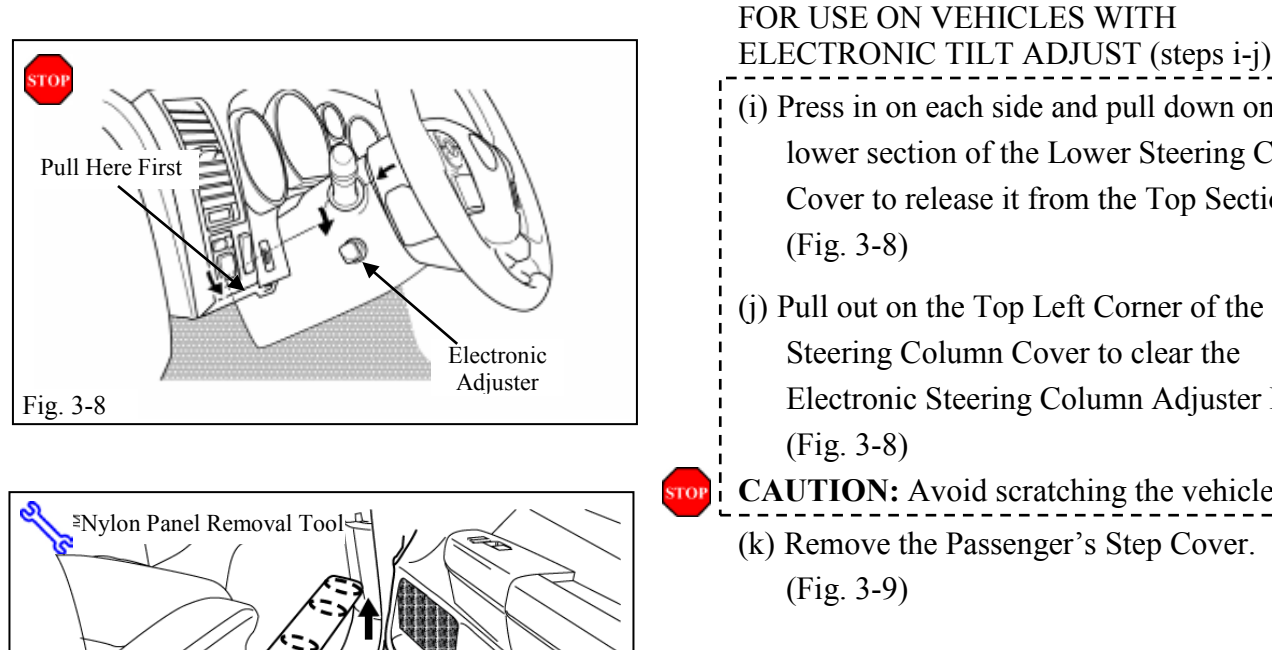

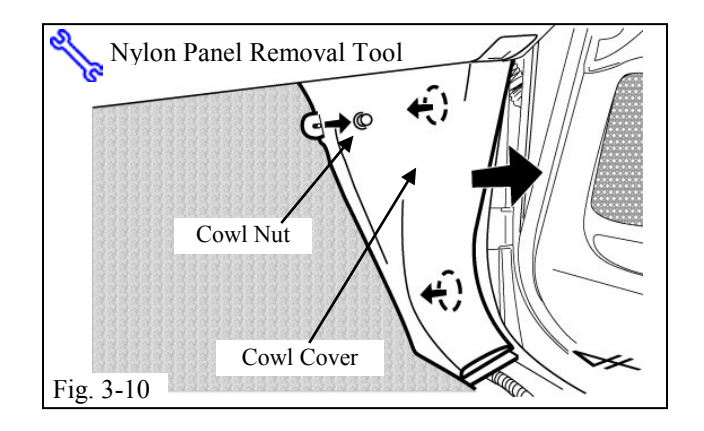

Step Cover

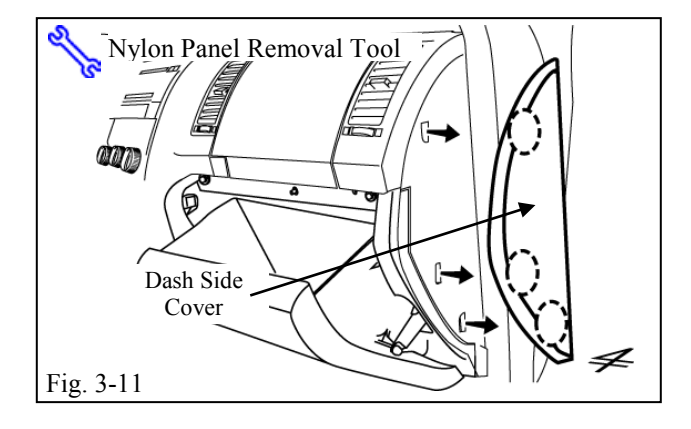

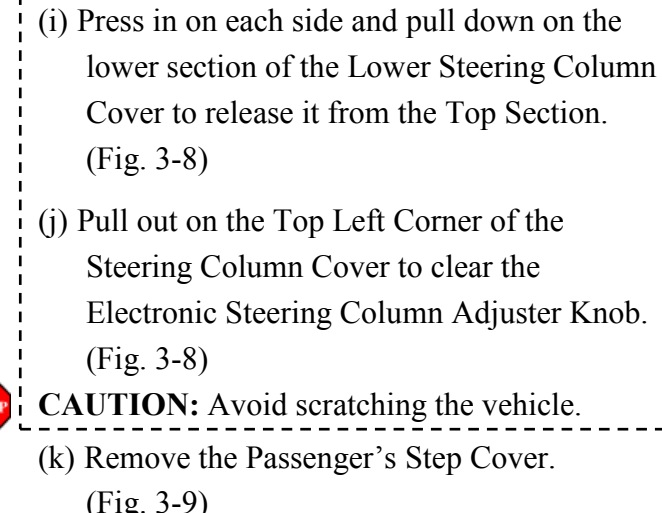

- (1) Remove the Passenger's Cowl Cover. (Fig. 3-10)
  - (1) Remove 1 Nut.

- (m) Open the Glove Box. (Fig. 3-11)
- (n) Remove the Passenger's Dash Side Cover. (Fig. 3-11)
- (o) Close the Glove Box.

Fig. 3-9

- (p) Dislodge 1 Clip on bottom left side and hold
  - down panel to remove 1 Screw. (Fig. 3-12)
- (q) Remove 1 Bolt from the bottom right side.(Fig. 3-12)

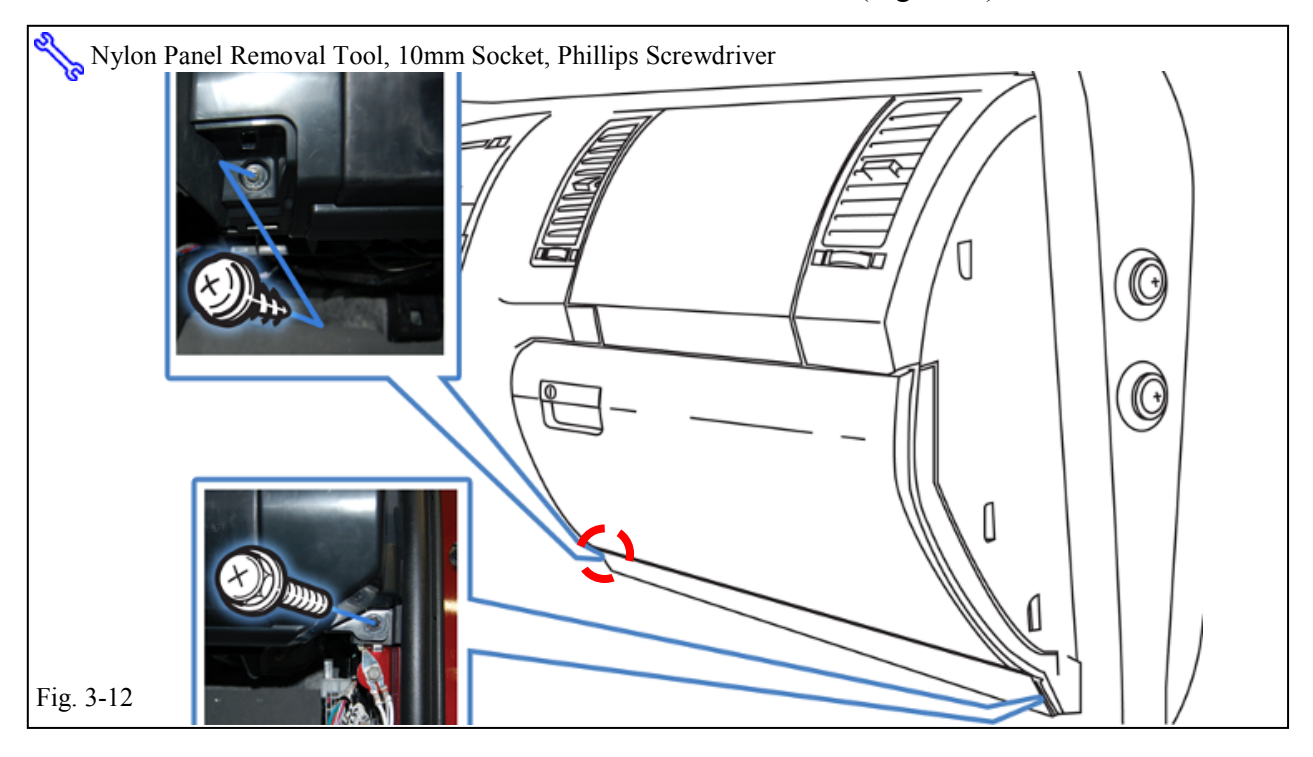

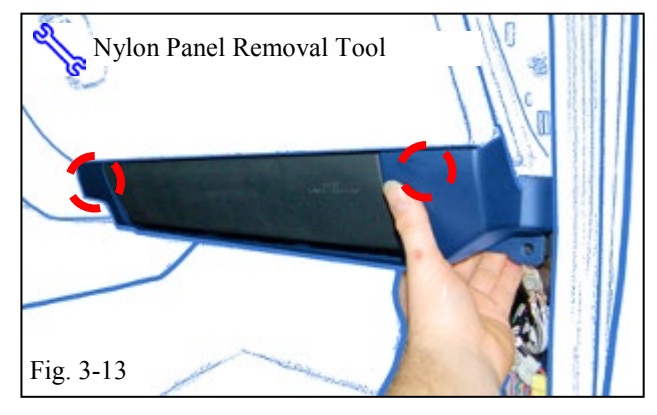

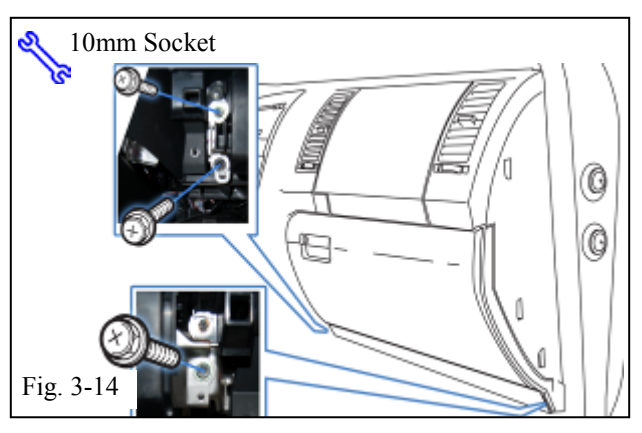

(r) Remove the Passenger's Side Knee Airbag Brace Trim with Glove box under cover.(Fig. 3-13)

- (s) Dislodge the Passenger's Knee Airbag. (Fig. 3-14)
  - (1) Remove 3 Bolts.

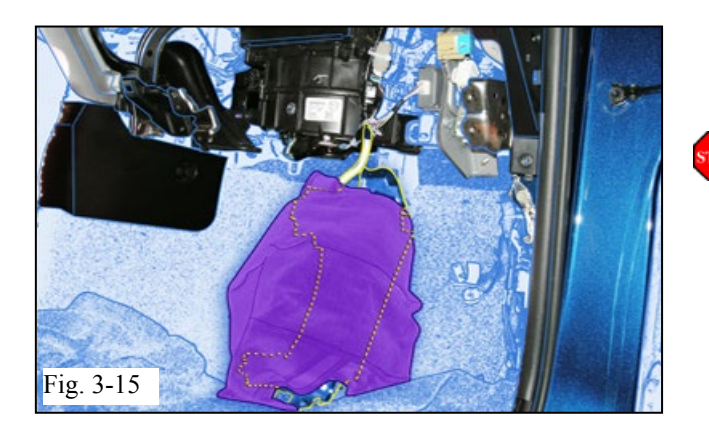

- (t) Wrap the Airbag in a blanket and place it against the firewall as shown. (Fig. 3-15)
- **CAUTION:** Avoid tension on the Air Bag's Harness.

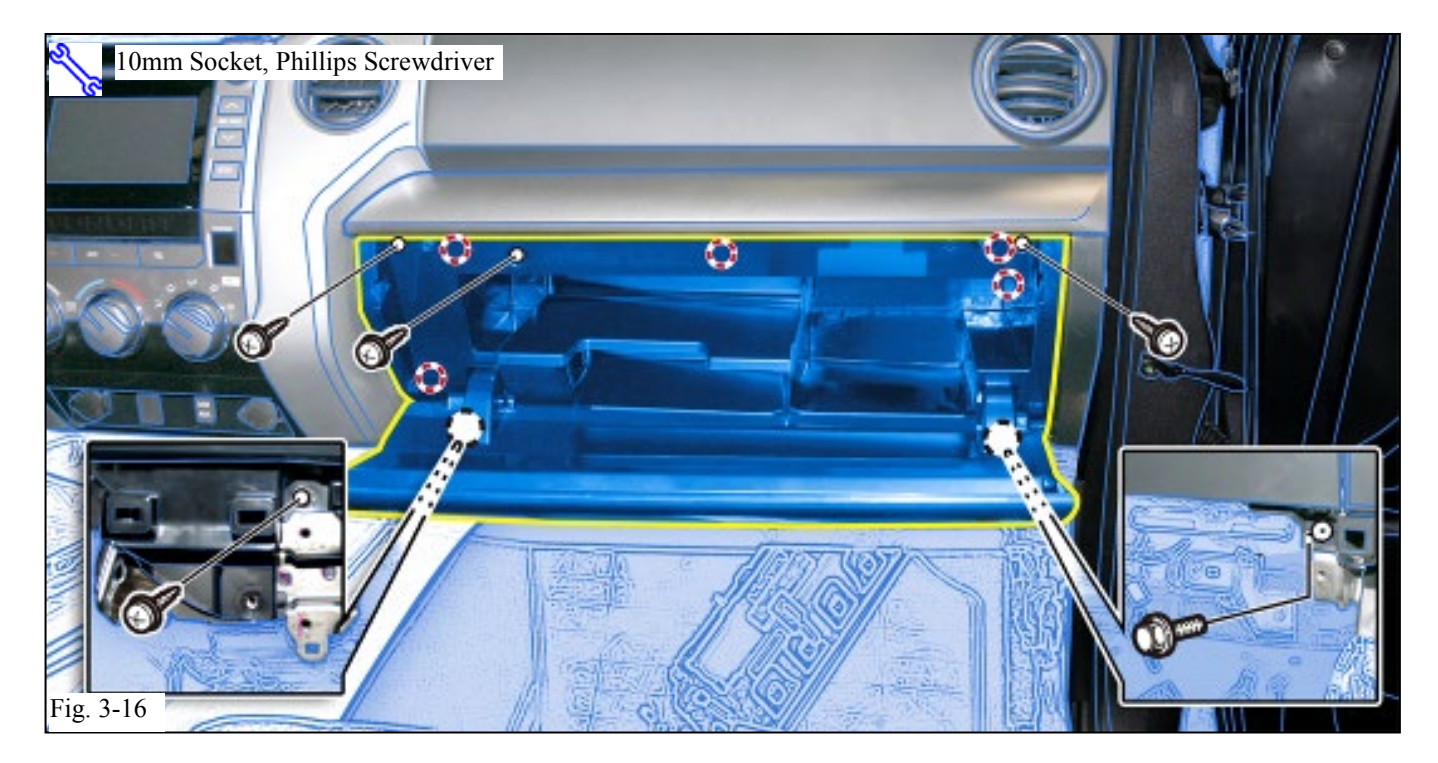

- (u) Remove 1 Screw and 1 Bolt from the bottom of the Glove Box. (Fig. 3-16)
- (v) Remove the Glove Box. (Fig. 3-16)
  - (1) Open the Glove Box.
  - (2) Remove 3 Screws.

# TUNDRA 2014 - REMO

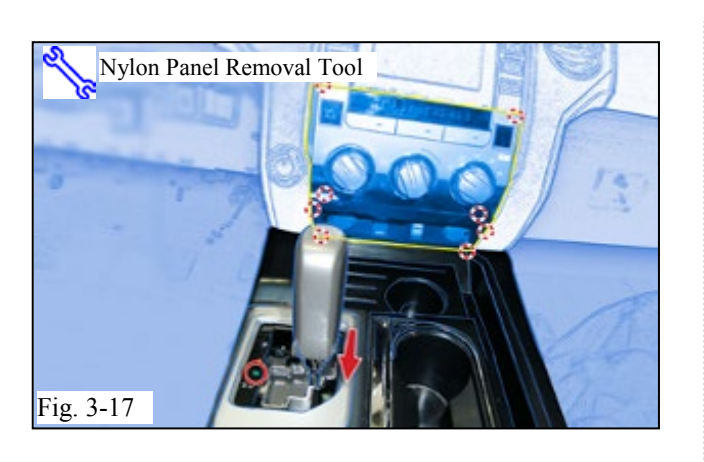

ΤΟΥΟΤΑ

Procedure

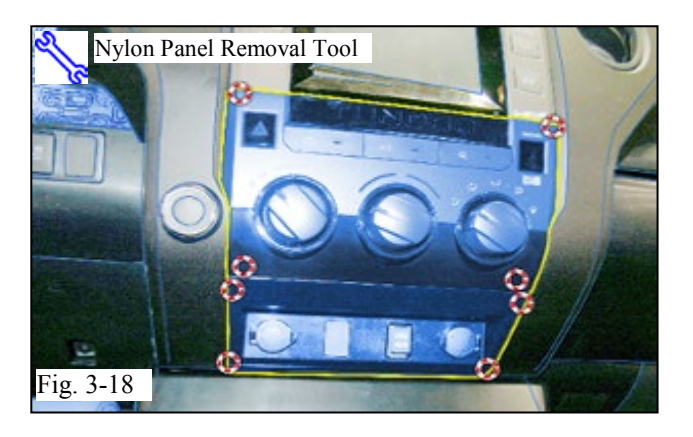

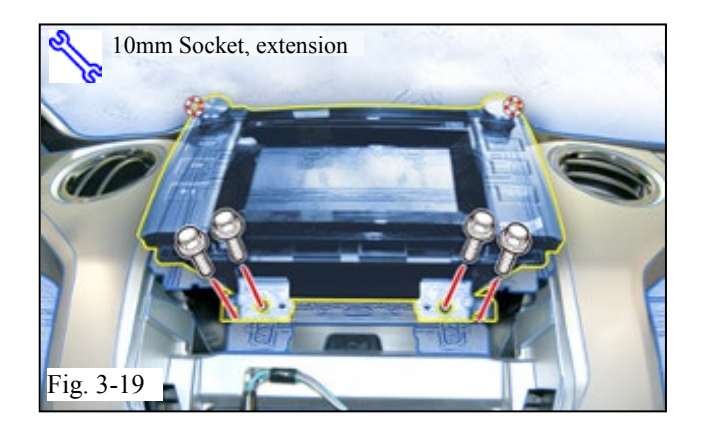

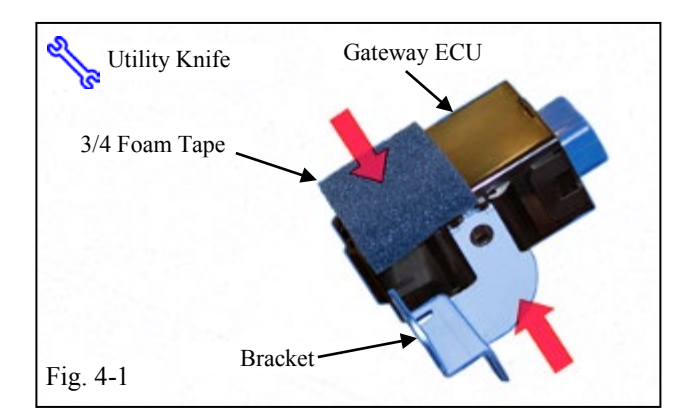

# VEHICLES WITH IMMOBILIZER (steps w-aa)

.....

#### FOR VEHICLES WITH FLOOR MOUNT AUTOMATIC SHIFT LEVERS ONLY. (steps w-x)

- (w) Push on the Shift Release with taped screwdriver and Shift to Neutral. (Fig. 3-17)
- (x) Remove the Center Cluster from the Center Console. (Fig. 3-17)

# FOR VEHICLES WITH COLUMN MOUNT AUTOMATIC SHIFT LEVERS ONLY. (steps y-z)

- (y) Remove the Center Cluster below the Climate Control Console. (Fig. 3-18)
- (z) Remove the Center Cluster from the Center Console. (Fig. 3-18)
- (aa) Remove Audio Unit. (Fig. 3-19)
  - (1) Remove 4 Bolts.

# 4. Gateway ECU Preparation and Installation.

- (a) Apply 3/4 small piece of Foam Tape to the Gateway ECU as shown. (Fig. 4-1)
- (b) Attach the Gateway ECU Bracket to the Gateway ECU as shown. (Fig. 4-1)

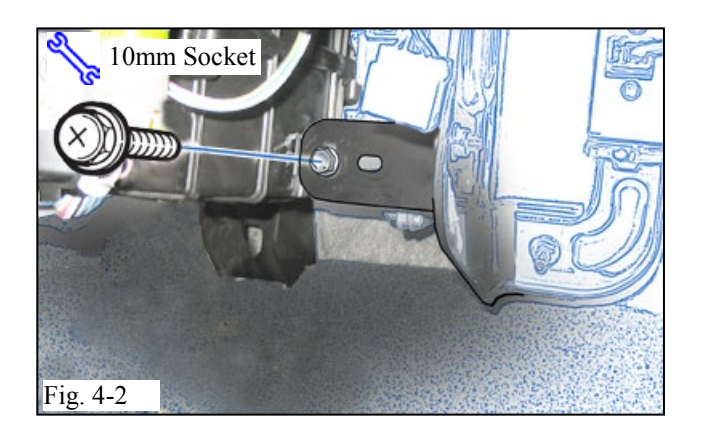

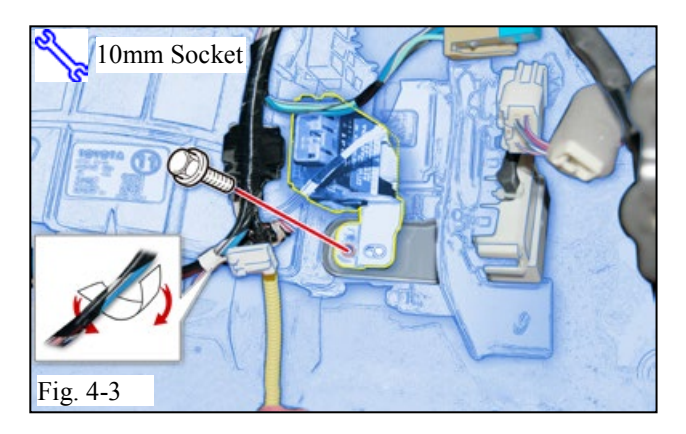

# (c) Remove the Bolt located behind the Glove Box. (Fig. 4-2)

- (d) Install the Gateway ECU with the Connector facing outward. (Fig. 4-3)
  - (1) Use the Vehicle's Bolt to secure the ECU.
- (e) Remove the Tape securing the Vehicle's 3P Pre-Connector. (Fig. 4-3)

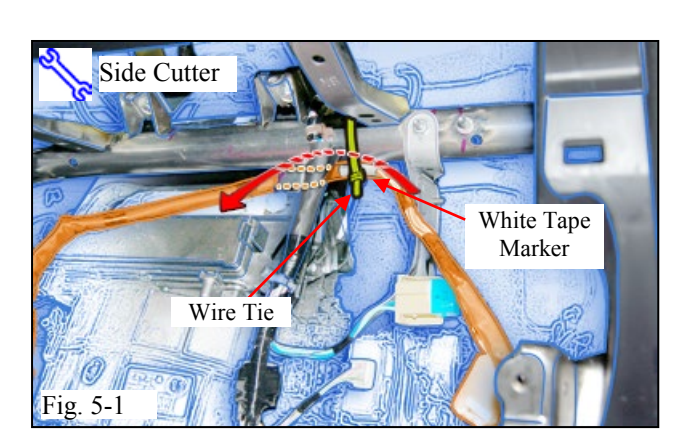

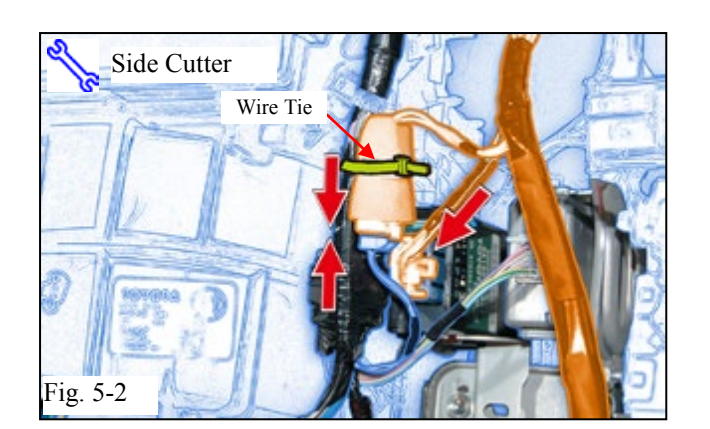

# 5. V4 Harness Installation. (Passenger's Side)

- (a) Route the V4 Harness from right to left behind the Vehicle Brace. (Fig. 5-1)
- (b) Secure the V4 Harness White Tape marker to the Vehicle I/P Reinforcement Bar with 1 Wire Tie. (Fig. 5-1)
- (c) Connect the V4 Harness's 5P Connector to the Gateway ECU (Fig. 5-2)
- (d) Connect the Vehicle's 3P Pre Connector to the V4 3P Connector. (Fig. 5-2)
- (e) Secure the 3P Connectors to the Vehicle Harness with 1 Wire Tie. (Fig. 5-2)

Issue B: 06/29/16

Fig. 6-3

- (f) Secure the V4 Harness to the Vehicle Harness with 1 Wire Tie. (Fig. 5-3)
- (g) Secure the V4 Harness to the Vehicle Bracket with 1 Wire Tie. (Fig. 5-3)

- 6. **RES ECU Preparation & Installation** 
  - (a) Attach the RES ECU Bracket to the RES ECU as shown. (Fig. 6-1)

- (b) Attach 2 pieces of Large Foam Tape to the sides of the RES ECU as shown. (Fig. 6-2)
- (c) Attach 1 Small Foam Tape on top of the RES ECU. (Fig. 6-2)

(d) Connect the V4 Harness's 8P and 20P Connectors to the RES ECU. (Fig. 6-3)

Page 16 of 35 pages

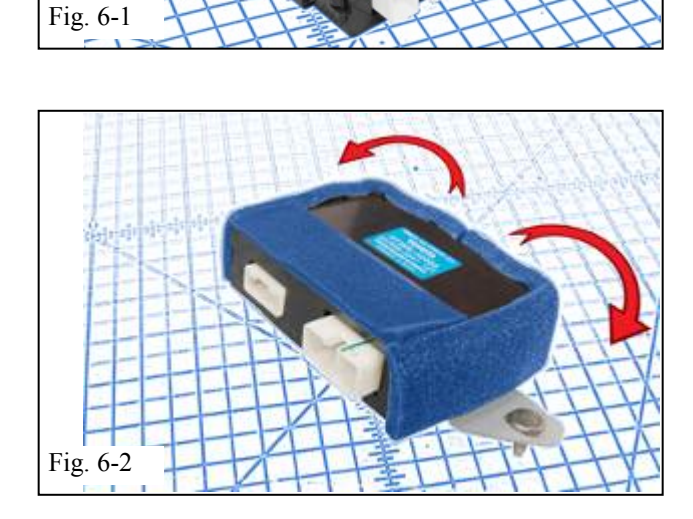

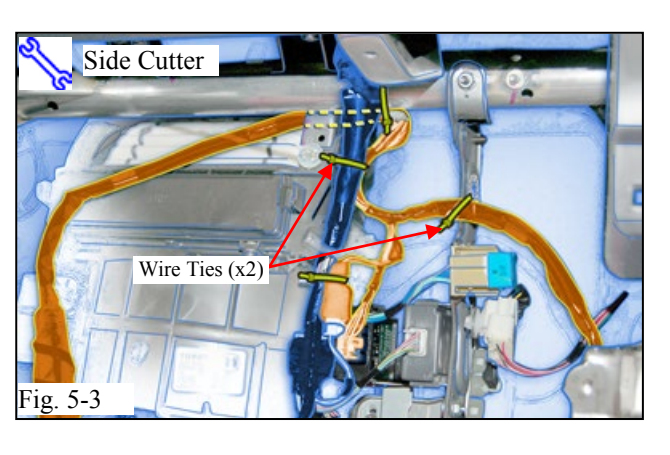

**TUNDRA** 

ΤΟΥΟΤΑ

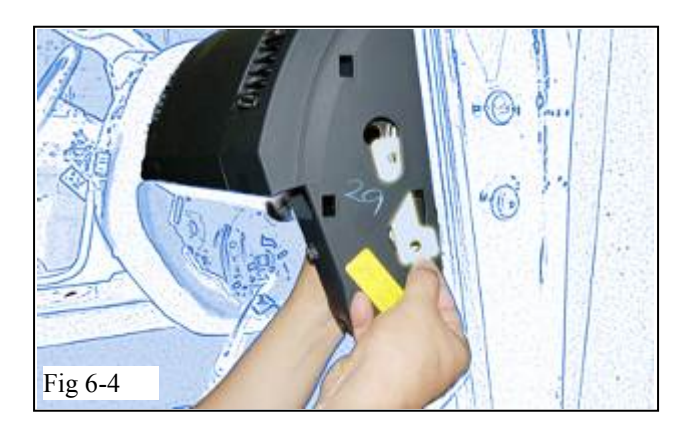

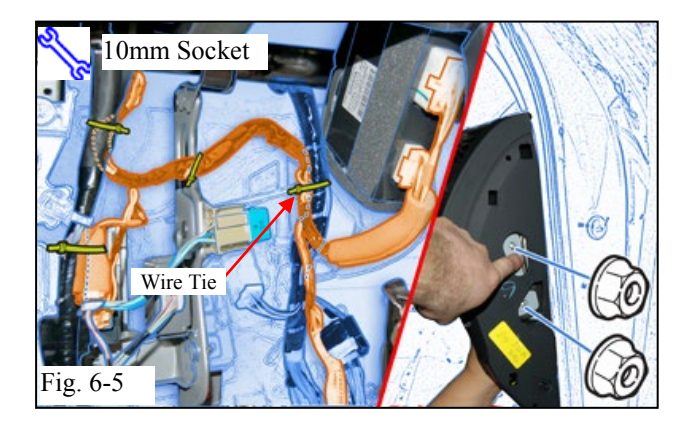

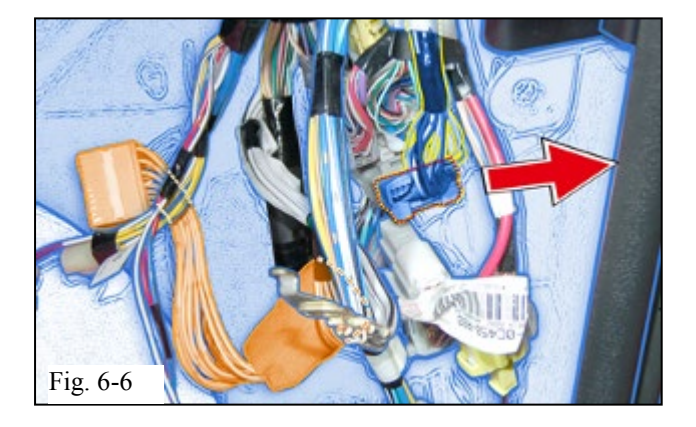

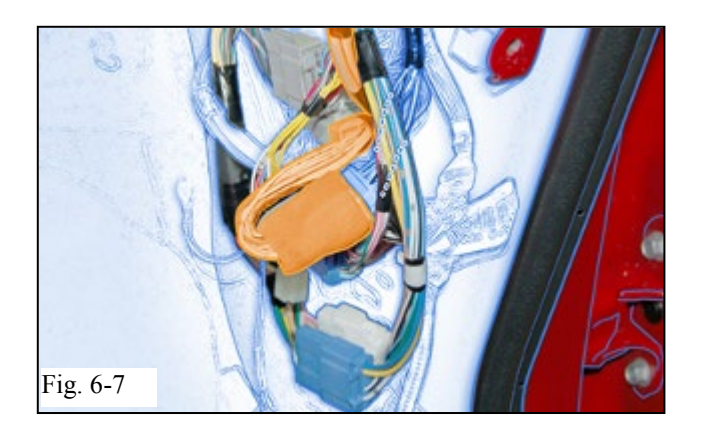

(e) Insert the RES ECU Mounting Plate through the Hole on the side of the Dash. (Fig. 6-4)

- (f) Install the RES ECU as shown using 2 Nuts from the Kit. (Fig. 6-5)
- (g) Secure the V4 Harness to the Vehicle Harness with 1 Wire Tie. (Fig. 6-5)

(h) Disconnect the Vehicle 22P Gray Connector from the connector block in the Passenger Cowl Area (Fig. 6-6)

(i) Connect the V4 22P Gray Connectors in between the Vehicle 22P Gray Connectors. (Fig. 6-7)

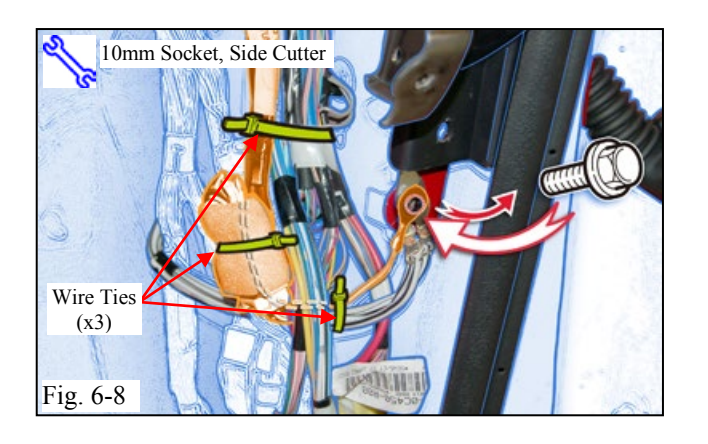

- (j) Remove the Bolt securing the Vehicle Ground Terminal. (Fig. 6-8)
- (k) Secure the V4 Ground Terminal to the Vehicle's Ground Terminal using the same Bolt. (Fig. 6-8)
- (1) Secure the 22P Gray Connectors and V4 Harness to the Vehicle Harness using 3 Wire Ties. (Fig. 6-8)

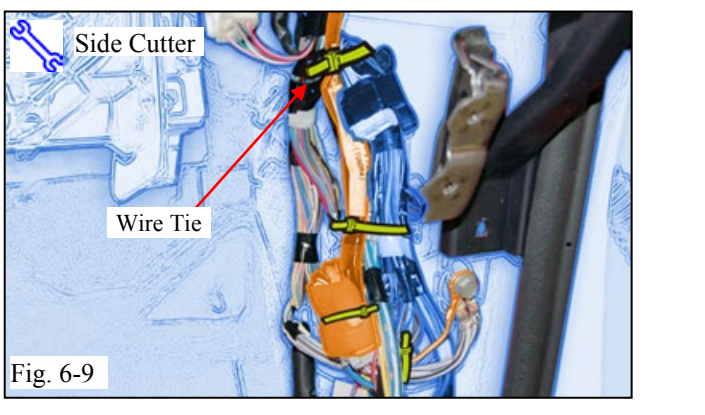

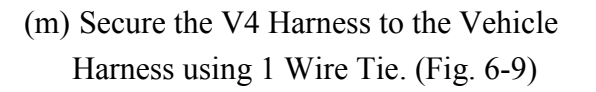

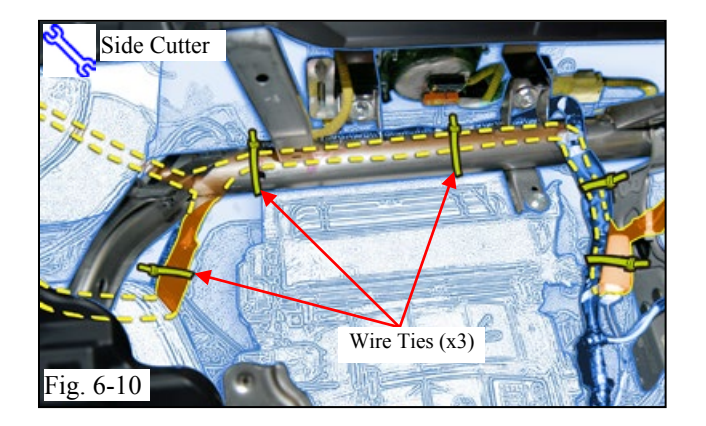

# GO BACK TO THE V4 HARNESS'S WHITE TAPE MARKER.

# **VEHICLES WITH IMMOBILIZER** (steps n-u)

- (n) Route the V4 Harness behind the I/P Reinforcement Bar securing it with 2 Wire Ties. (Fig. 6-10)
- (o) Route V4 Harness 8P Connector and Fuse behind the Center Brace towards the Driver's Side Area (Fig. 6-10)
- (p) Secure the V4 Harness to the Vehicle Harness using 1 Wire Tie. (Fig. 6-10)
- (q) Route the V4 Harness 22P Black Connectors towards the Audio Unit Area. (Fig. 6-10)

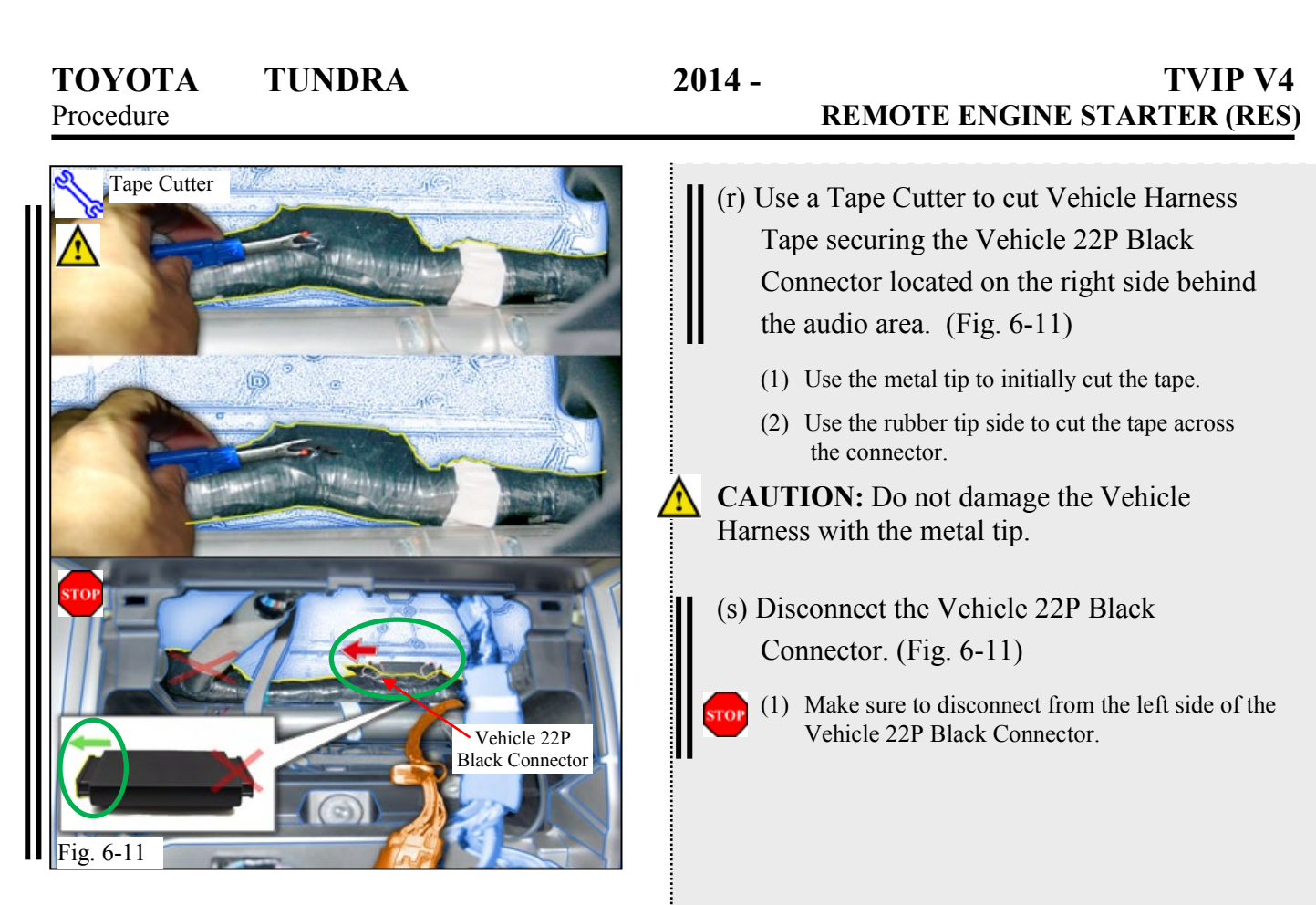

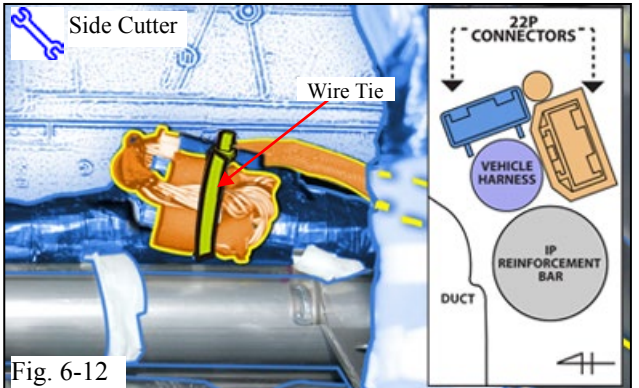

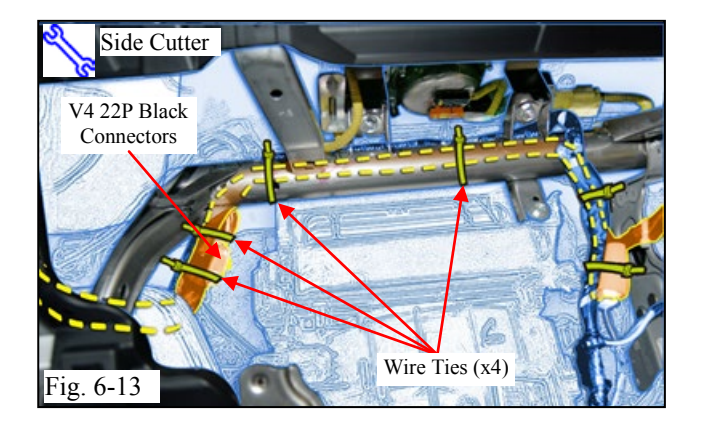

# Skip to Section 7 (Page 20)

(t) Connect 22P V4 Black Connectors in between

NOTE: Place the 22P Black Connectors in

reference to the illustration.

the Vehicle 22P Black Connectors. (Fig. 6-12)

(u) Secure 22P Black Connectors to the Vehicle Harness using 1 Wire Tie. (Fig. 6-12)

# VEHICLES WITHOUT IMMOBILIZER (steps v-x)

- (v) Route the V4 Harness behind the I/P Reinforcement Bar securing it with 2 Wire Ties. (Fig. 6-13)
- (w) Connect the V4 22P Black Connectors together then bundle excess harness branch and secure to the Vehicle Harness using 2 Wire Ties. (Fig. 6-13)
- (x) Route V4 Harness 8P Connector and Fuse behind the Center Brace towards the Driver's Side Area. (Fig. 6-13)

Side Cutter

Wire Tie

Vehicle Brace

- 7. V4 Harness Installation (Driver's Side)
  - (a) Route the V4 Harness toward the Steering Column. (Fig. 7-1)
  - (b) Secure the V4 Harness to the Foam Tape wrapped Vehicle Brace with 1 Wire Tie. (Fig. 7-1)

#### ONLY FOR VEHICLES WITH COLUMN MOUNT SHIFT LEVER AND MANUAL STEERING TILT (steps c-i)

- (c) Secure the V4 Harness to the Vehicle Harness with 1 Wire Tie as shown.(Fig. 7-2)
- (d) Locate and disconnect the Vehicle's White 8P Ignition Connector. (Fig. 7-2)
- (e) Plug in the V4 Harness 8P Connectors in between the Vehicle's 8P Ignition Switch Connectors. (Fig. 7-3)
- (f) Use 1 Wire Tie to secure the 8P Connectors to the Vehicle Harness. (Fig. 7-3)
  - (1) Rotate the ratchet end of the Wire Tie toward the Steering Column.

**NOTE:** Place the V4 8P Connector in reference to the illustration.

- (g) Use 2 Wire Ties to secure the V4 Harness to the Vehicle Harness. (Fig. 7-3)
- (h) Use 1 Wire Tie to secure the V4 Harness to the Vehicle Harness. (Fig. 7-4)
  - (1) Rotate the ratchet end of the Wire Tie toward the Steering Column.
- (i) Fold the excess V4 Harness in half and use2 Wire Ties to secure the V4 Harness to the Vehicle Harness. (Fig. 7-4)
- (1) Verify that Steering Column Tilts without interference.
- Skip to Section 8 (Page 23)

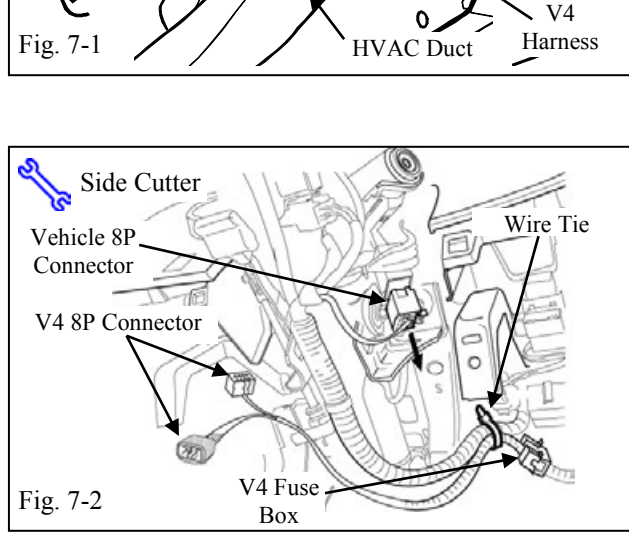

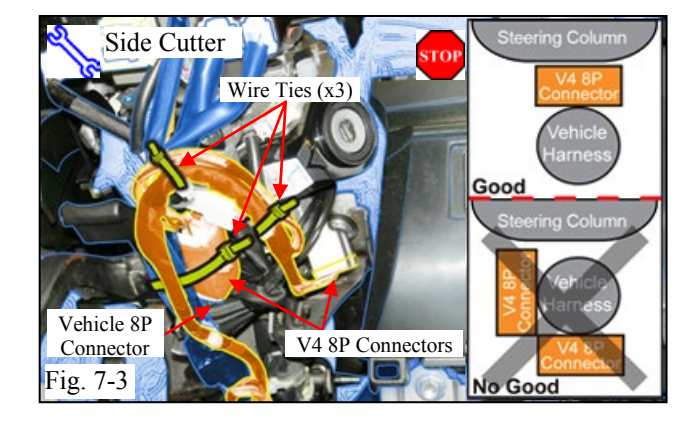

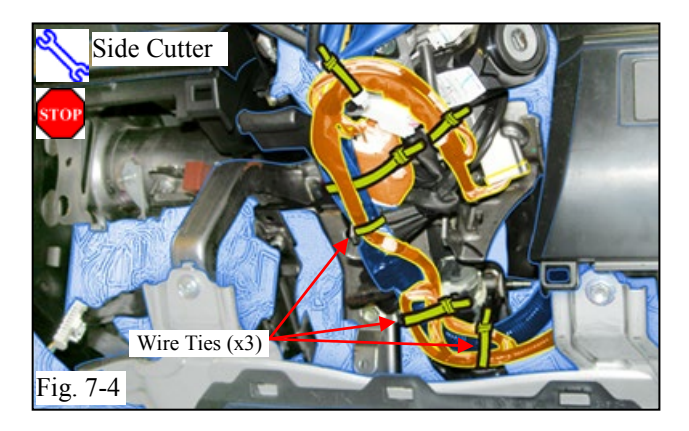

Issue B: 06/29/16

Page 20 of 35 pages

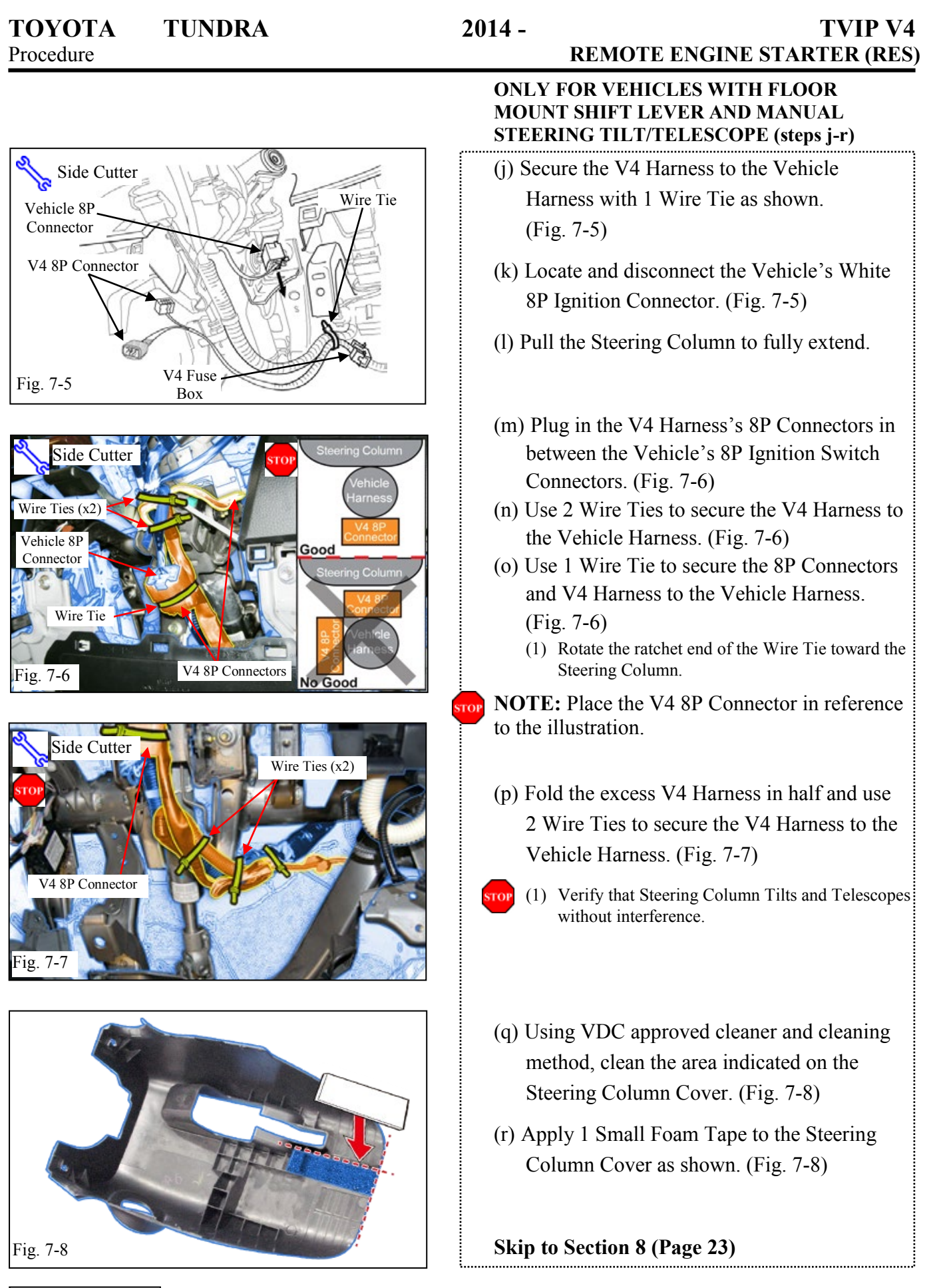

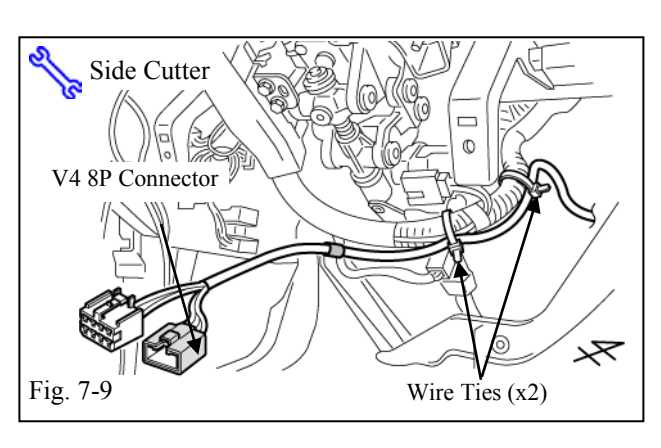

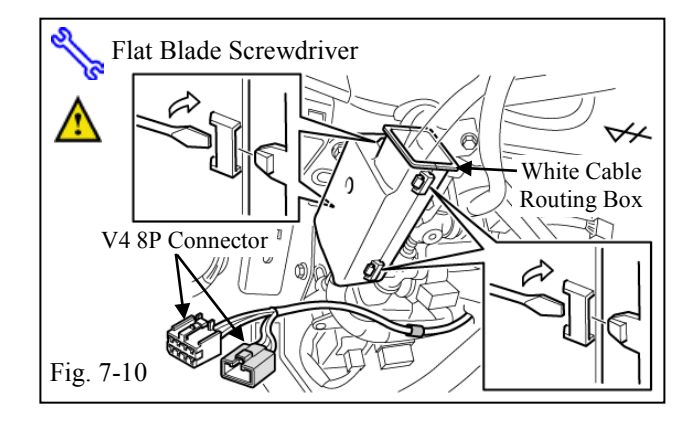

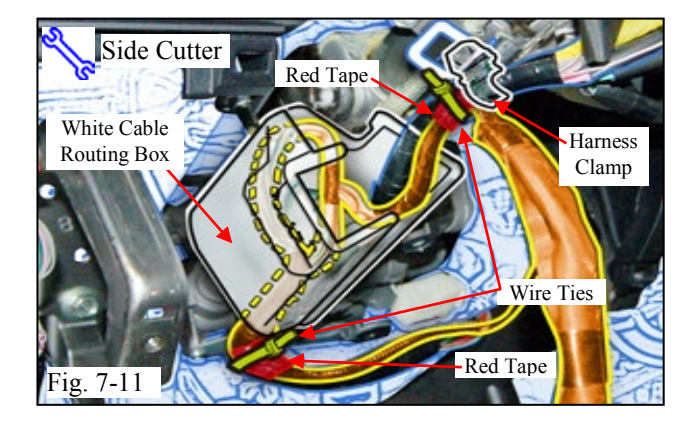

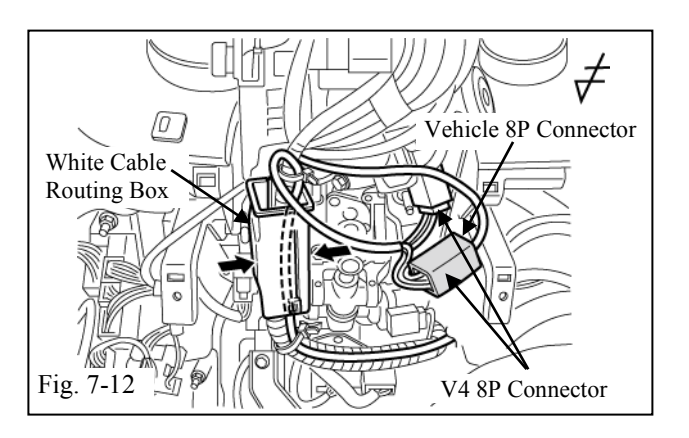

# ONLY FOR VEHICLES WITH ELECTRONIC STEERING TILT. (steps s-bb)

(s) Secure the V4 Harness to the Vehicle Harness with 2 Wire Ties.(Fig. 7-9)

(t) Open up the White Cable Routing Box. (Fig. 7-10)

**NOTE:** Do not damage the clips excessively. They will discolor slightly but should not be broken.

- (u) Locate and secure the V4 Harness's 2 Red Tape Markers to the Vehicle Harness using 2 Wire Ties as shown. (Fig. 7-11)
- (v) Loop the V4 Harness once inside of the White Cable Routing Box. (Fig. 7-11)
- (w) Close the White Cable Wire Routing Box.(Fig. 7-12)
- (x) Locate and disconnect the Vehicle's White8P Ignition Connector. (Fig. 7-12)
- (y) Plug in the V4 Harness's 8P Connectors in between the Vehicle's 8P Ignition Connectors. (Fig. 7-12)

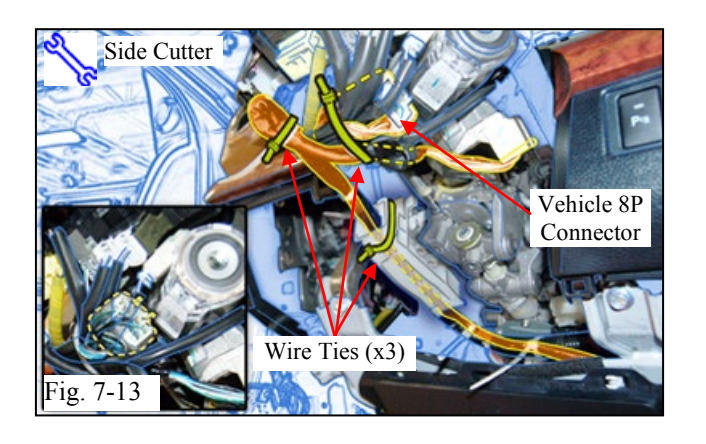

- (z) Use 1 Wire Tie to secure the 8P Connectors to the Vehicle Harness. (Fig. 7-13)
- (aa) Use 1 Wire Tie to secure the V4 Harness to the Vehicle Harness. (Fig. 7-13)
- (bb) Use 1 Wire Tie to secure the White Cable Routing Box as shown. (Fig. 7-13)

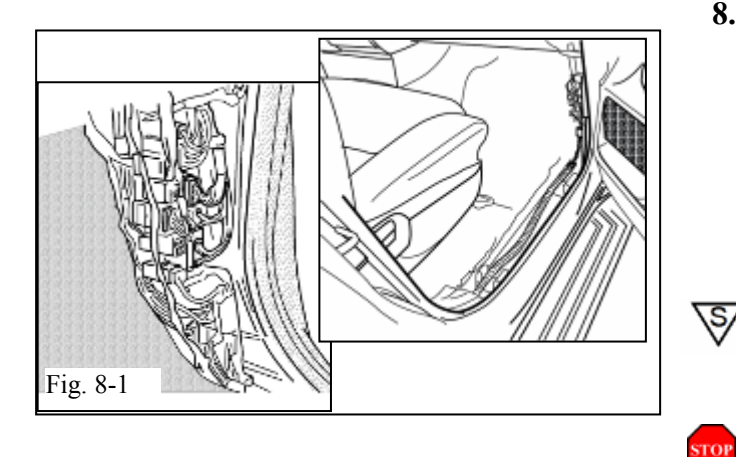

# 8. Partial Reassembly.

- (a) Reassemble the Vehicle, except for the Passenger's Cowl Cover and Step Cover.(Fig. 8-1)
- (1) Verify Footwell Lamp is secured into DS Lower Dash Cover.

**NOTE:** When reinstalling the Passenger's Side Knee Airbag, make sure to tighten the Bolts to 88.5 in•lbf (10 N•m).

**VERIFY:** That Panels fit together properly, with no uneven gaps.

ΤΟΥΟΤΑ

**TUNDRA** 

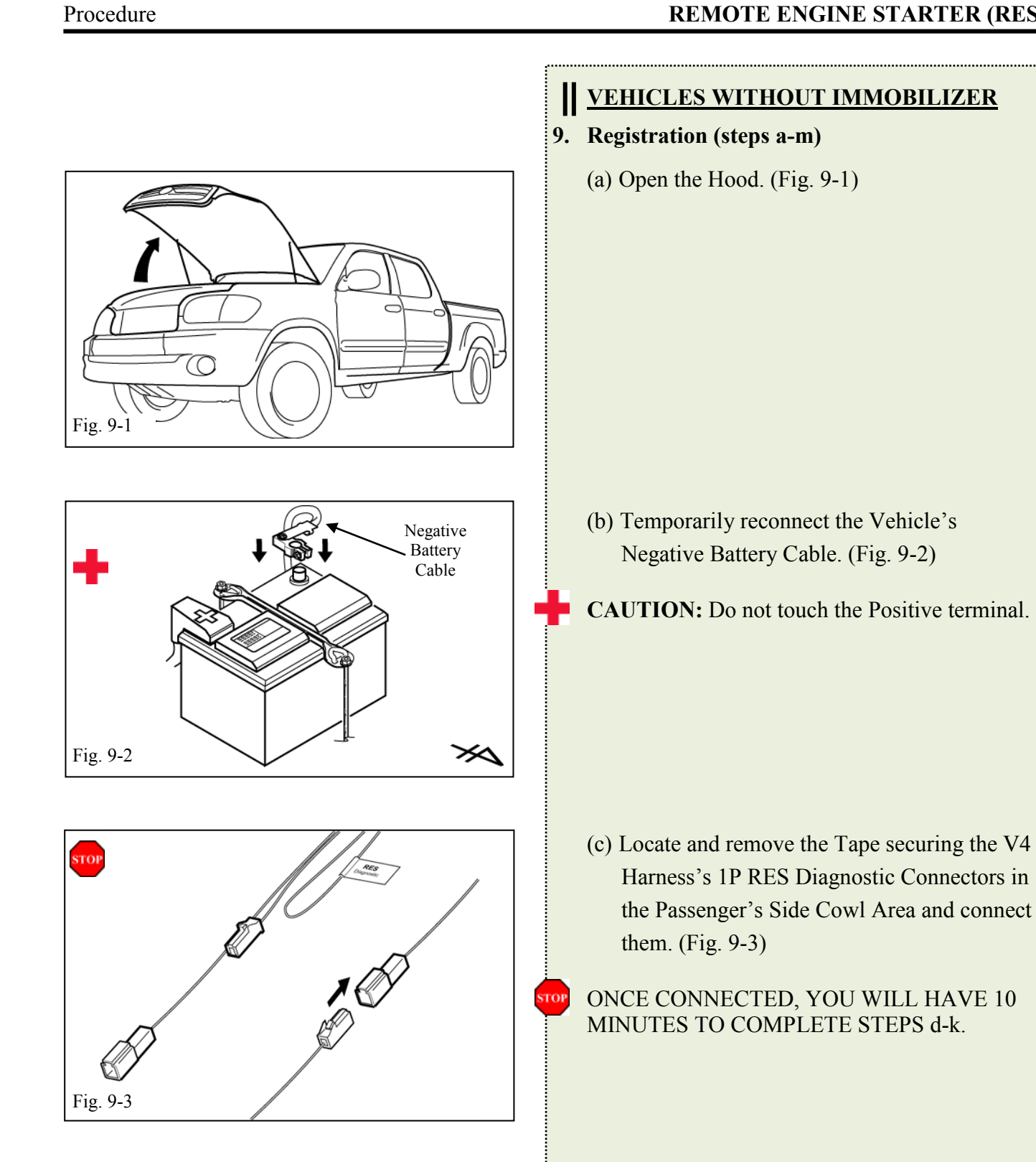

Page 24 of 35 pages

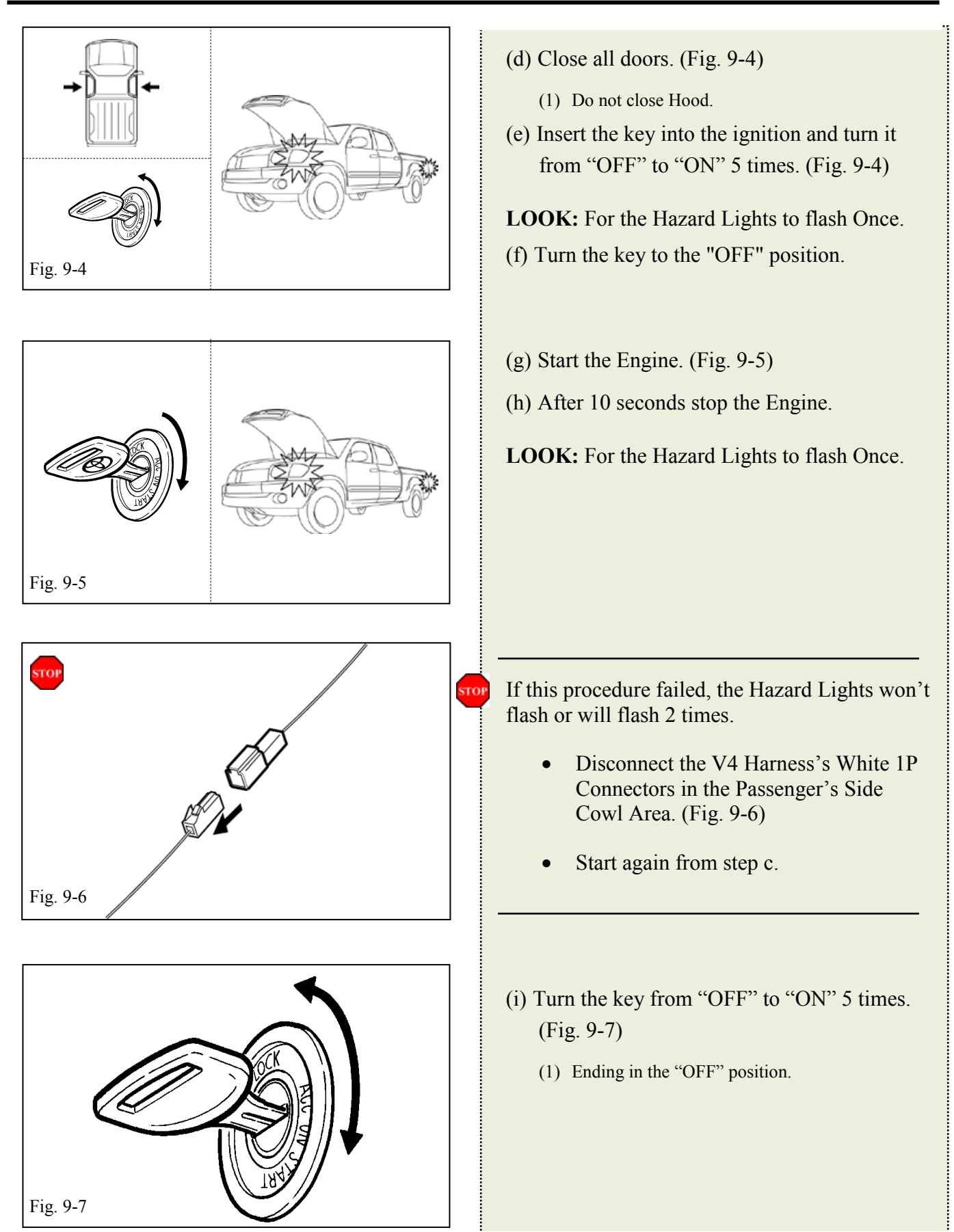

| <b>TOYOTA</b><br>Procedure | TUNDRA | 201                             | 14 - TVIP V4<br>REMOTE ENGINE STARTER (RES)                                                                                                    |
|----------------------------|--------|---------------------------------|----------------------------------------------------------------------------------------------------|
| Fig. 9-8                   |        |                                 | <ul> <li>(j) Remove the Key from the Ignition Switch and Exit the vehicle.</li> <li>(k) Close the Hood. (Fig. 9-8)</li> <li>LOOK: For the Hazard Lights to flash Once.</li> </ul>                                                                                                    |
| Fig. 9-9                   |        |                                 | <ul> <li>If this procedure failed, the hazard Lights flash 3 times.</li> <li>Disconnect the V4 Harness's White 1P Connectors in the Passenger's Side Cowl Area. (Fig. 9-9)</li> <li>Start again from step c.</li> </ul>                                                              |
| Fig. 9-10                  |        | RES<br>Diagnostic<br>Connectors | <ul> <li>(1) After a Successful Registration disconnect<br/>the V4 Harness's White 1P Connectors.<br/>(Fig. 9-10)</li> <li>(m) Secure the 1P Diagnostic Connectors to the<br/>Vehicle Harness with Electrical Tape.<br/>(Fig. 9-10)</li> <li>Skip to Section 11 (Page 31)</li> </ul> |

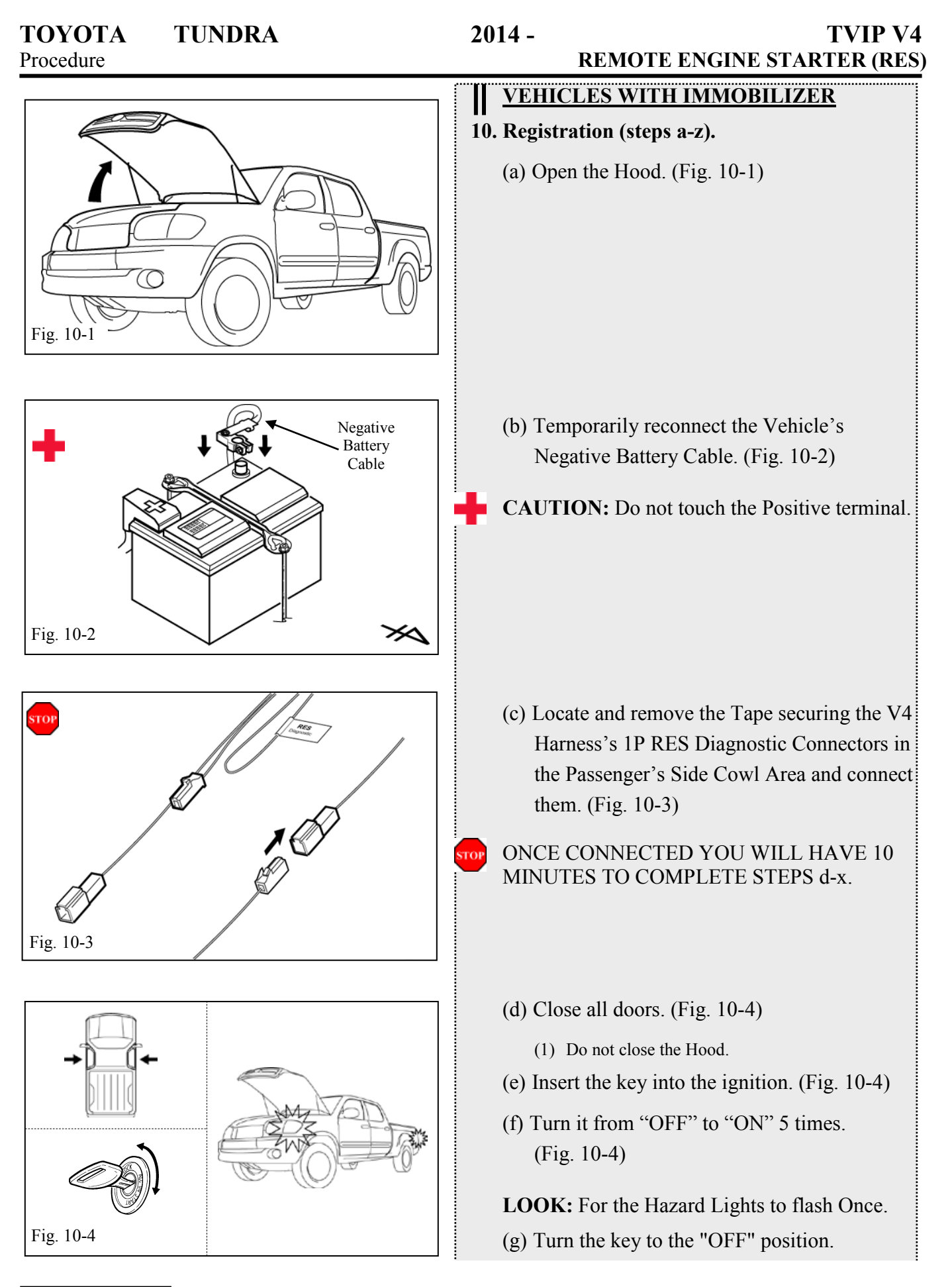

| TOYOTA<br>Procedure | TUNDRA | 2014 -                                                          | TVIP V4<br>REMOTE ENGINE STARTER (RES)                                                                                                    |
|---------------------|--------|-----------------------------------------------------------------|----------------------------------------------------------------------------------------------------|
| Fig. 10-5           |        | (h) Sta<br>(i) Aft<br>LOO                                       | art the Engine. (Fig. 10-5)<br>Fer 10 seconds stop the Engine. (Fig. 10-5)<br>K: For the Hazard Lights to flash Once.                                                                                                    |
| Fig. 10-6           |        | (j) Ve<br>(1)<br>(k) Tu<br>(c) Res<br>(F                        | procedure failed, the Hazard Lights won't<br>or will flash 2 times.<br>Disconnect the V4 Harness's White 1P<br>Connectors in the Passenger's Side<br>Cowl Area. (Fig. 10-6)<br>Start again from step (c).<br>Trify that all doors are closed. (Fig. 10-7)<br>Do not close the Hood.<br>In the Key to the "ON" position and back<br>the "OFF" position. (Fig. 10-7)<br>move the Key from the ignition switch.<br>ig. 10-7) |
| Fig. 10-8           |        | (m) O<br>(m) O<br>ONCH<br>COMI<br>(n) Us<br>tw<br>(o) Pro<br>(F | pen the Driver's Door. (Fig. 10-8)<br>E OPEN, YOU HAVE 20 SECONDS TO<br>PLETE STEPS n-q.<br>sing the Remote, press the Lock Button<br>ice within 2 seconds. (Fig. 10-8)<br>ess and hold the lock button for 4 seconds.<br>ig. 10-8)                                                                                                    |

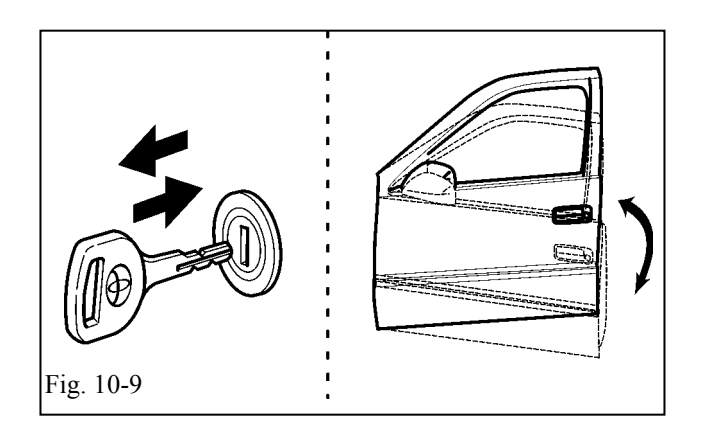

- (p) Insert the Key into the ignition. (Fig. 10-9)
- (q) Remove and insert the Key into the ignition 6 times. (Fig. 10-9)
- (r) Turn the Key to the "ON" position.
- (s) Close the Driver's Door.
- (t) Open and close the Driver's Door 7 times ending in the Close position. (Fig. 10-9)
  - (1) Complete these steps within 35 seconds.

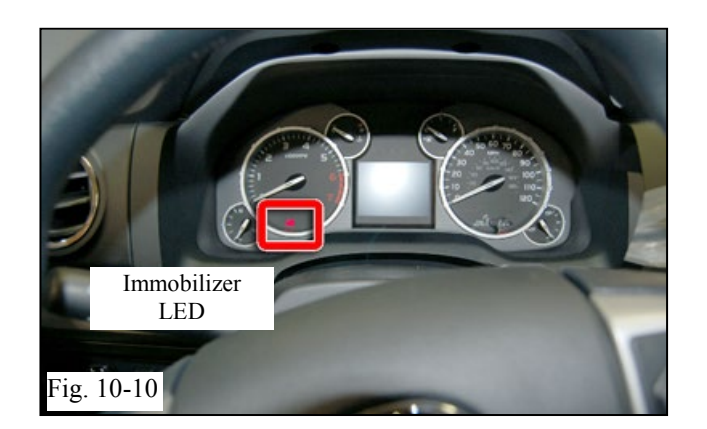

**LOOK:** for the Immobilizer LED to turn On for 1 Second and then turn Off

- (u) After 1 second, look for the LED to turn on and stay on. (Fig. 10-10)
- (v) Remove the Key from the Ignition Switch.
- LOOK: For the Immobilizer LED to turn Off.

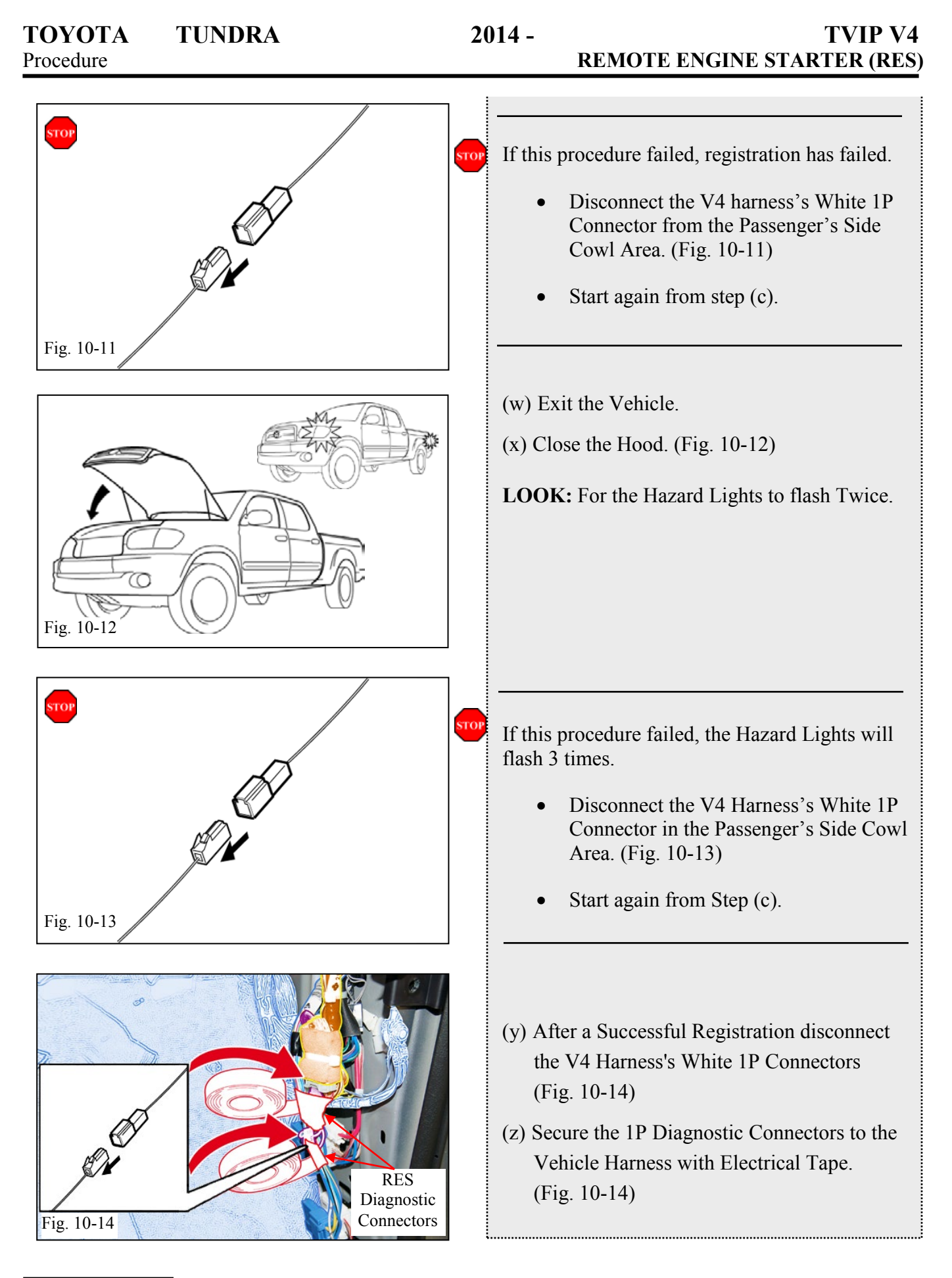

#### 11. Tags and Label Installation.

For US Vehicles use the English Labels and Dispose of the Spanish Labels.

For Mexico Vehicles use the Spanish Labels and Dispose of the English Labels.

- (a) Remove 2 of the Remote Controls from their protective bag.
  - (1) Use a Utility Knife, to cut a slit in each bag.
- (b) Attach the Remote Engine Starter Key Tags to the Vehicle Remotes. (Fig. 11-1)
- (c) Using VDC approved cleaner and Cleaning Method, clean the area indicated on the Vehicle Hood. (Fig. 11-2)
- (d) Attach the Warning Label to the Vehicle Hood on the Left Hand Side as shown.(Fig. 11-2)
- CAUTION: Do not touch the adhesive surface.
- (e) Use Household Glass Cleaner to clean the inside of the Front Door Window.
- (f) Use a piece of Clear Tape to lift the Label from the protective backing.
- **CAUTION:** Do not touch the adhesive surface.
- (g) Attach the Window Label.(Fig. 11-3)
- **NOTE:** Make sure to Align according to Etching or Other Label. (Fig. 11-3)

**REPEAT:** steps e–g with the other Window.

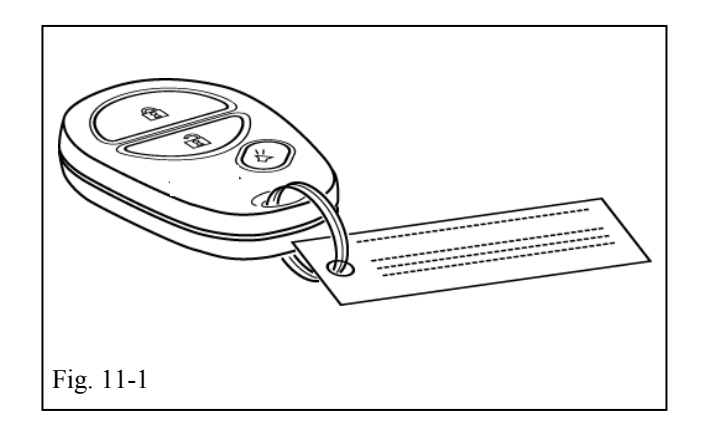

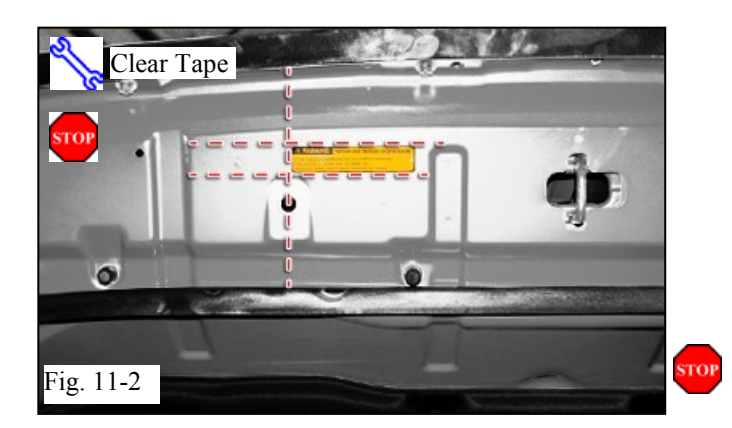

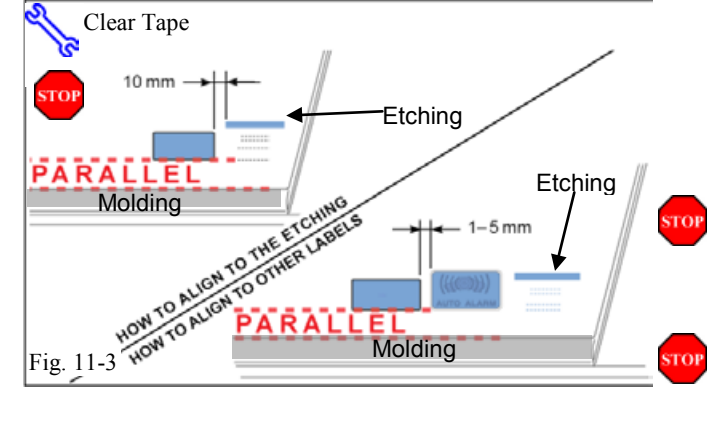

| TOYOTA<br>Procedure               | TUNDRA              | 20                           | )14 -<br>REM                                                                                                    | TVIP V4<br>10TE ENGINE STARTER (RES)                                                                                                    |
|-----------------------------------|---------------------|------------------------------|----------------------------------------------------------------------------------------------------|----------------------------------------------------------------------------------------------------|
|                                   |                     | 12                           | 2. Completing th                                                                                                    | he Installation.                                                                                                    |
|                                   |                     |                              | (a) Complete t                                                                                                    | the reassembly of the vehicle.                                                                                                    |
|                                   |                     | STOP                         | VERIFY: That with no unever                                                                                                    | at panels fit together properly,<br>en gaps.                                                                                                    |
|                                   |                     | STOP                         | VERIFY: Tha                                                                                                    | at all Connectors are reconnected.                                                                                                    |
| 10mm Soc<br>10mm Soc<br>Fig. 12-1 | cket, Torque Wrench | Negative<br>Battery<br>Cable | <ul> <li>(b) Position the original factoriginal factorigi</li></ul> | the Negative Battery Cable at the<br>actory position. (Fig. 12-1)<br>in the Nut to <b>48 in•lbf (5.4 N•m)</b> .<br>Do not touch the Positive terminal.<br>and remove any Trash.<br>its protective bag, place the<br>Manual in the glove box. |
|                                   |                     |                              |                                                                                                    |                                                                                                    |
|                                   |                     |                              |                                                                                                    |                                                                                                    |
|                                   |                     |                              |                                                                                                    |                                                                                                    |

# TOYOTA TUNDRA

CHECKLIST – these points **MUST** be checked to ensure a quality installation.

# Accessory Function Checks

Close the hood, enter the vehicle and close all doors. Place the shift lever in the "P" (Park) position, set the parking brake and make sure the Vehicle is off.

2014 -

|   | Perform                                                                                                    | Look For                                                                                                    |
|---|----------------------------------------------------------------------------------------------------|----------------------------------------------------------------------------------------------------|
| 1 | Press the remote control's lock button twice within 2 seconds, then press and hold the lock button for 3 seconds. | The hazard lights flash after 3 seconds.<br>The engine starts.<br>The hazard lights flash repeatedly for 20 seconds.                                                              |
| 2 | With the engine running, pull the hood release handle.                                                            | The engine stops.<br>The hazard lights flash once.<br>The security alarm triggers. (only if equipped with<br>OE Factory Alarm, not Genuine Accessory alarm,<br>and only if armed) |
| 3 | Move the shift lever out of "P" (Park).<br>Attempt to start the Vehicle using<br>the remote.                      | The engine does not start.                                                                                                    |

# Vehicle Appearance Check

|  | Perform                                                                                                    | Look For                                                                                                    |
|--|----------------------------------------------------------------------------------------------------|----------------------------------------------------------------------------------------------------|
|  | After accessory installation and removal of protective cover(s), perform a visual inspection of the vehicle. | Ensure no damage (including scuffs and scratches) was<br>caused during the installation process.<br>(For PPO installations, refer to TMS Accessory Quality<br>Shipping Standard.) |

# TOYOTA TUNDRA

 $CHECKLIST-these \ points \ \textbf{MUST} \ be \ checked \ to \ ensure \ a \ quality \ installation.$ 

# Vehicle Function Checks

|                   |  | Function             | Function                                              |
|-------------------|--|----------------------|-------------------------------------------------------|
| Enter the Vehicle |  |                      |                                                       |
|                   |  | Dome/Courtesy Lights | Steering Wheel Column Adjusts<br>Without Interference |
|                   |  | Horn                 | Hood Latch Release                                    |

2014-

#### Start the Vehicle

|  | Starter                                                                                              |        |  | Gauges                                                                                                    |                 |
|--|----------------------------------------------------------------------------------------------------|--------|--|----------------------------------------------------------------------------------------------------|-----------------|
|  | Check Engine Light<br>If the warning light remains on, it may<br>indicate a system malfunction.      | Нснеск |  | ABS Light (if equipped)<br>If the warning light remains on, it may<br>indicate a system malfunction.                                                                                                    | (ABS)           |
|  | Lamp Failure Sensor<br>If the warning light remains on, it may<br>indicate a system malfunction.     | Ì      |  | Track/Skid Control Light (if equipped)<br>If the warning light remains on, it may indicate<br>a system malfunction.                                                                                                    |                 |
|  | Seat Belt Warning Light<br>If the warning light remains on, it may<br>indicate a system malfunction. |        |  | Tire Pressure Monitoring System<br>(TPMS)<br>Prior to TPMS activation and Pre-delivery Service<br>(PDS) of the Vehicle the TPMS light will blink<br>when IG is turned on.<br>After TPMS activation and PDS of the Vehicle the<br>TPMS light will illuminate for a few seconds and<br>go off when IG is turned on. | (!)             |
|  | Air Bag Warning Light<br>If the warning light remains on, it may<br>indicate a system malfunction.   | 20     |  |                                                                                                    |                 |
|  | Cruise Control Light (if equipped)                                                                   | CRUISE |  | Trailer Brake Controller (if equipped)<br>If an error message is displayed on the vehicle mul<br>display, it may indicate a system malfunction.                                                                                                    | lti-information |

#### Using a Mirror or Assistant check the following.

| Trunk/Tailgate/Bed Lights (if equipped) | Tail Lights                          |
|-----------------------------------------|--------------------------------------|
| Brake Lights                            | Daytime Running Lights (if equipped) |
| Backup Lights                           | Marker Lights                        |
| Clearance Sonar (if equipped)           |                                      |

# Stop the Engine, Place the Vehicle's IG in the ON position.

|  | Hazard Lights                    | Turn Signal Lights                            |
|--|----------------------------------|-----------------------------------------------|
|  | Head Light                       | Fog Lights (if equipped)                      |
|  | High Beams                       | Accessory Controls/Illumination (if equipped) |
|  | Power Side Mirrors (if equipped) | Convenience Memory Settings (if equipped)     |
|  | Power Sliding Door (if equipped) | Rear Sunshade (if equipped)                   |

# TOYOTA TUNDRA

2014-

### TVIP V4 REMOTE ENGINE STARTER (RES)

CHECKLIST – these points **MUST** be checked to ensure a quality installation.

|  | Function                                   |  | Function                                                  |
|--|--------------------------------------------|--|-----------------------------------------------------------|
|  | Front Wiper/Washer                         |  | Rear Wiper/Washer (if equipped)                           |
|  | Power Sun/Moon Roof (if equipped)          |  | Rollover Side Curtain Air Bag Switch (RSCA) (if equipped) |
|  | Clock (if equipped)                        |  | Navigation System (if equipped)                           |
|  | Audio/Video (if equipped)                  |  | HVAC                                                      |
|  | Steering Wheel Audio Control (if equipped) |  | Rear Window Defogger (if equipped)                        |
|  | Front Windshield Defogger (if equipped)    |  | Accessory Power Socket (if equipped)                      |
|  | Side Mirror Defogger (if equipped)         |  | Heated/Vented Seats (if equipped)                         |
|  | Massage Seats (if equipped)                |  |                                                           |
|  |                                            |  |                                                           |
|  | Glovebox Light (if equipped)               |  | Passenger Air Bag Switch (if equipped)                    |
|  |                                            |  |                                                           |
|  | Power Locks (if equipped)                  |  | Power Windows (if equipped)                               |
|  | Power Seats (if equipped)                  |  | Key Sensor Buzzer                                         |

### Remove the short pin after Function check.

Check with your Port/Dealer to see if this step is necessary.

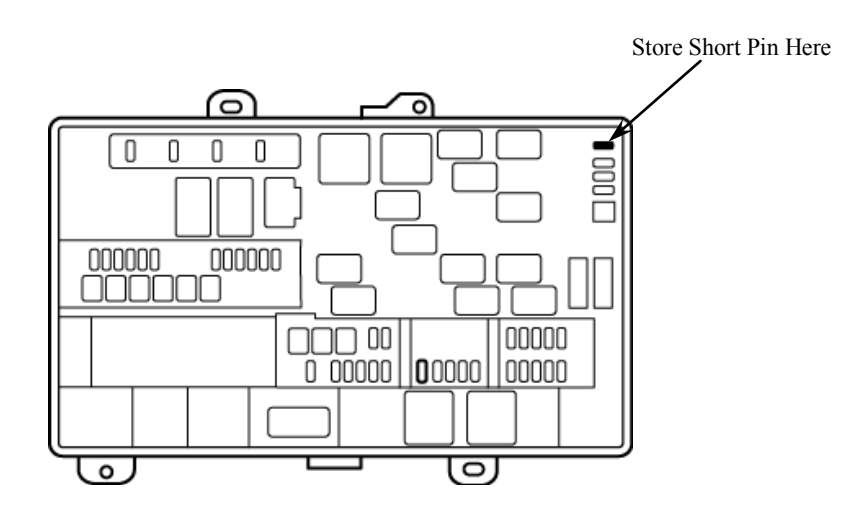